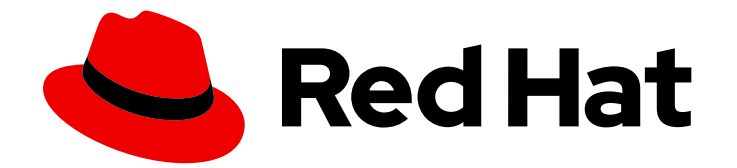

# **Red Hat Satellite 6.9**

# オフラインネットワークからの Satellite Server のインストール

オフラインネットワークからの Red Hat Satellite Server のインストール

# Red Hat Satellite 6.9 オフラインネットワークからの Satellite Server のインストール

オフラインネットワークからの Red Hat Satellite Server のインストール

Enter your first name here. Enter your surname here.

Enter your organisation's name here. Enter your organisational division here. Enter your email address here.

# 法律上の通知

Copyright © 2022 | You need to change the HOLDER entity in the en-US/Installing\_Satellite\_Server\_from\_a\_Disconnected\_Network.ent file |.

The text of and illustrations in this document are licensed by Red Hat under a Creative Commons Attribution–Share Alike 3.0 Unported license ("CC-BY-SA"). An explanation of CC-BY-SA is available at

http://creativecommons.org/licenses/by-sa/3.0/

. In accordance with CC-BY-SA, if you distribute this document or an adaptation of it, you must provide the URL for the original version.

Red Hat, as the licensor of this document, waives the right to enforce, and agrees not to assert, Section 4d of CC-BY-SA to the fullest extent permitted by applicable law.

Red Hat, Red Hat Enterprise Linux, the Shadowman logo, the Red Hat logo, JBoss, OpenShift, Fedora, the Infinity logo, and RHCE are trademarks of Red Hat, Inc., registered in the United States and other countries.

Linux <sup>®</sup> is the registered trademark of Linus Torvalds in the United States and other countries.

Java <sup>®</sup> is a registered trademark of Oracle and/or its affiliates.

XFS <sup>®</sup> is a trademark of Silicon Graphics International Corp. or its subsidiaries in the United States and/or other countries.

MySQL <sup>®</sup> is a registered trademark of MySQL AB in the United States, the European Union and other countries.

Node.js <sup>®</sup> is an official trademark of Joyent. Red Hat is not formally related to or endorsed by the official Joyent Node.js open source or commercial project.

The OpenStack <sup>®</sup> Word Mark and OpenStack logo are either registered trademarks/service marks or trademarks/service marks of the OpenStack Foundation, in the United States and other countries and are used with the OpenStack Foundation's permission. We are not affiliated with, endorsed or sponsored by the OpenStack Foundation, or the OpenStack community.

All other trademarks are the property of their respective owners.

## 概要

本書では、オフラインネットワークから Red Hat Satellite Server のインストール方法、初期設定の 実行方法、および外部サービスの設定方法を説明します。

| 第1章 インストールのための環境準備                                     | . 4 |
|--------------------------------------------------------|-----|
| 1.1. システム要件                                            | 4   |
| 1.2. ストレージ要件                                           | 5   |
|                                                        | 5   |
| 1.4. サホート対象オペレーティンクシステム                                | /   |
|                                                        | 8   |
| 1.6. ホートとファイアワオールの要件                                   | 8   |
| I./. クライアントから SATELLITE SERVER への接続の有効化                | 11  |
|                                                        | 10  |
| 1.9. DNS 解決の検証                                         | 12  |
| 第2章 SATELLITE SERVER のインストール                           | 13  |
| 2.1. バイナリー DVD イメージのダウンロード                             | 13  |
| 2.2. オフラインリポジトリーでベースオペレーティングシステムの設定                    | 14  |
| 2.3. オフラインリポジトリーからの SATELLITE パッケージのインストール             | 14  |
| 2.4. パッケージの依存関係エラーの解決                                  | 15  |
| 2.5. CHRONYD とシステムクロックの同期                              | 16  |
| 2.6. ベースオペレーティングシステムへの SOS パッケージのインストール                | 16  |
| 2.7. SATELLITE SERVER の設定                              | 17  |
| 2.7.1. Satellite の手動設定                                 | 17  |
| 2.7.2. 応答ファイルを使用した Satellite の自動設定                     | 18  |
| 2.8. 切断モードの有効化                                         | 19  |
| 2.9. SATELLITE SERVER へのサブスクリプションマニフェストのインポート          | 19  |
| 第3章 SATELLITE SERVER での追加設定の実行                         | 21  |
| 3.1. SATELLITE がローカルの CDN サーバーにコンテンツを同期するように設定する手順     | 21  |
| 3.2. キックスタートリポジトリーのインポート                               | 22  |
| 3.2.1. Red Hat Enterprise Linux7 キックスタートリポジトリーのインポート   | 22  |
| 3.2.2. Red Hat Enterprise Linux 8 のキックスタートリポジトリーのインポート | 23  |
| 3.3. SATELLITE TOOLS 6.9 リポジトリーの有効化                    | 27  |
| 3.4. SATELLITE TOOLS 6.9 リポジトリーの同期                     | 28  |
| 3.5. 管理対象ホスト上での電源管理の有効化                                | 28  |
| 3.6. SATELLITE SERVER での DNS、DHCP および TFTP の設定         | 29  |
| 3.7. 管理対象外ネットワークに対する DNS、DHCP、および TFTP の無効化            | 30  |
| 3.8. SATELLITE SERVER での送信メールの設定                       | 31  |
| 3.9. カスタムの SSL 証明書を使用した SATELLITE SERVER の設定           | 33  |
| 3.9.1. Satellite Server 向けのカスタム SSL 証明書の作成             | 33  |
| 3.9.2. カスタムの SSL 証明書の Satellite Server へのデプロイ          | 35  |
| 3.9.3. ホストへの カスタム SSL 証明書のデプロイ                         | 36  |
| 3.10. SATELLITE での外部データベースの使用                          | 36  |
| 3.10.1. 外部データベースとして MongoDB を使用する際の注意点                 | 37  |
| 3.10.2. 外部データベースとして PostgreSQL を使用する際の注意点              | 38  |
| 3.10.3. 外部データベース用のホストの準備                               | 38  |
| 3.10.4. MongoDB のインストール                                | 39  |
| 3.10.5. PostgreSQL のインストール                             | 40  |
| 3.10.6. 外部データベースを使用するための Satellite の設定                 | 41  |
| 3.11. MONGOD へのアクセスの制限                                 | 42  |
| 3.12. 事前定義済みプロファイルを使用した SATELLITE SERVER の調整           | 42  |
| 第4章 外部サービスでの SATELLITE SERVER の設定                      | 45  |
| 4.1. 外部 DNS を使用した SATELLITE SERVER の設定                 | 45  |
| 4.2. 外部 DHCP を使用した SATELLITE SERVER の設定                | 46  |

| 4.2.1. Satellite Server を使用するための外部 DHCP サーバーの設定   | 46 |
|---------------------------------------------------|----|
| 4.2.2. 外部 DHCP サーバーを使用した Satellite Server の設定     | 49 |
| 4.3. 外部 TFTP での SATELLITE SERVER の設定              | 50 |
| 4.4. 外部 IDM DNS を使用した SATELLITE SERVER の設定        | 51 |
| 4.4.1. GSS-TSIG 認証を使用した動的 DNS 更新の設定               | 51 |
| 4.4.2. TSIG 認証を使用した動的 DNS 更新の設定                   | 55 |
| 4.4.3. 内部 DNS サービス使用への復元                          | 57 |
| 付録A RED HAT SATELLITE へのカスタム設定の適用                 | 59 |
| 付録B PUPPET 実行で上書きされた手動変更の復元                       | 60 |
| 付録C RED HAT CDN からコンテンツをダウンロードするために SATELLITE を戻す | 61 |

# 第1章 インストールのための環境準備

Satellite をインストールする前に、環境が以下の要件を満たしていることを確認する必要があります。

## 1.1. システム要件

ネットワーク接続されたベースのオペレーティングシステムには、以下の要件が適用されます。

- x86\_64 アーキテクチャー
- Red Hat Enterprise Linux 7 Server の最新バージョン
- 最低 4 コア 2.0 GHz CPU
- Satellite Server が機能するには、最低 20 GB のメモリーが必要です。また、最低 4 GB のス ワップ領域が推奨されます。最低値よりも少ないメモリーで実行している Satellite は正常に動 作しないことがあります。
- 一意なホスト名 (小文字、数字、ドット (.)、ハイフン (-)を使用できます)
- 現在の Red Hat Satellite サブスクリプション
- 管理ユーザー (root) アクセス
- システム umask 0022
- 完全修飾ドメイン名を使用した完全な正引きおよび逆引きの DNS 解決

Satellite Server をインストールする前に、環境がインストール要件を満たしていることを確認する必要があります。

Satellite Server は、新たにプロビジョニングしたシステムにインストールしておく。Satellite Server が作成するローカルのユーザーとの競合を回避するため、新たにプロビジョニングしたシステムには、 以下のユーザーを外部アイデンティティープロバイダーで設定して使用しないようにしてください。

- postgres
- mongodb
- apache
- qpidd
- qdrouterd
- squid
- foreman
- tomcat
- foreman-proxy
- puppet
- puppetserver

## 認定ハイパーバイザー

Satellite Server は、Red Hat Enterprise Linux の実行をサポートするハイパーバイザーで稼働する物理 システムおよび仮想マシン両方で完全にサポートされます。認定ハイパーバイザーに関する詳細 は、Which hypervisors are certified to run Red Hat Enterprise Linux? を参照してください。

## SELinux モード

SELinux は、Enforcing モードまたは Permissive モードのいずれかで有効化されている必要がありま す。無効化された SELinux でのインストールはサポートされません。

## FIPSモード

FIPS モードで稼働する Red Hat Enterprise Linux システムに、Satellite Server をインストールできま す。詳細は、**Red Hat Enterprise Linux セキュリティーガイド**の FIPS モードの有効化 を参照してくだ さい。

## 1.2. ストレージ要件

以下の表には、特定のディレクトリーのストレージ要件が詳細に記載されています。これらの値は、想 定のユースケースシナリオに基づいており、各環境ごとに異なることがあります。

ランタイムサイズは Red Hat Enterprise Linux 6、7、および 8 のリポジトリーと同期して測定されました。

#### 表1.1 Satellite Server インストールのストレージ要件

| ディレクトリー                     | インストールサイズ | ランタイムサイズ |
|-----------------------------|-----------|----------|
| /var/cache/pulp/            | 1M バイト    | 30 GB    |
| /var/lib/pulp/              | 1 MB      | 300 GB   |
| /var/lib/mongodb/           | 3.5 GB    | 50 GB    |
| /var/lib/qpidd/             | 25 MB     | 適用外      |
| /var/log/                   | 10 MB     | 10 GB    |
| /var/opt/rh/rh-postgresql12 | 100 MB    | 10 GB    |
| /var/spool/squid/           | 0 MB      | 10 GB    |
| /usr                        | 3 GB      | 適用外      |
| /opt                        | 3 GB      | 適用外      |
| /opt/puppetlabs             | 500 MB    | 適用外      |

1.3. ストレージのガイドライン

Satellite Server をインストールして効率性を向上させる場合は、以下のガイドラインを考慮してください。

- /tmp ディレクトリーを別のファイルシステムとしてマウントする場合は、/etc/fstab ファイル の exec マウントオプションを使用する必要があります。/tmp が、noexec オプションを指定 してすでにマウントされている場合は、オプションを exec に変更して、ファイルシステムを 再マウントする必要があります。これは、puppetserver サービスが機能するために必要です。
- Satellite Server データの多くは /var ディレクトリーに格納されるため、LVM ストレージに /var をマウントして、システムがスケーリングできるようにしてください。
- /var/cache/pulp/と /var/lib/pulp/ディレクトリーに同じボリュームを使用することで、同期後に /var/cache/pulp/ から /var/lib/pulp/ にコンテンツを移動する時間を短縮できます。
- /var/lib/qpidd/ディレクトリーでは、goferd サービスが管理するコンテンツホスト1つに対し て使用される容量は2 MBを少し超えます。たとえば、コンテンツホストの数が10,000 個の場 合、/var/lib/qpidd/に20 GBのディスク容量が必要になります。
- /var/lib/pulp/ディレクトリーと /var/lib/mongodb/ディレクトリーには、高帯域幅で低レイテンシーのストレージの使用をお勧めします。Red Hat Satellite には I/O を大量に使用する操作が多数あるため、高レイテンシーで低帯域幅のストレージを使用すると、パフォーマンス低下の問題が発生します。インストールに、毎秒 60 80 メガバイトのスピードがあることを確認してください。fio ツールを使用すると、このデータが取得できます。fio ツールの詳細な使用方法は、Red Hat ナレッジベースのソリューション Impact of Disk Speed on Satellite Operations を参照してください。

#### ファイルシステムのガイドライン

- XFS ファイルシステムは、ext4 では存在する inode の制限がないため、Red Hat Satellite 6 では XFS ファイルシステムを使用してください。Satellite Server は多くのシンボリックリンクを使用するため、ext4 とデフォルトの数の inode を使用する場合は、システムで inode が足りなくなる可能性が高くなります。
- MongoDB は従来の I/O を使用してデータファイルにアクセスしないので、MongoDB では NFS を使用しないでください。また、NFS でデータファイルとジャーナルファイルの両方がホ ストされている場合にはパフォーマンスの問題が発生します。NFS を使用する必要がある場合 は、/etc/fstab ファイルで bg、nolock、および noatime のオプションを使用してボリュームを マウントします。
- Pulp データストレージに NFS を使用しないでください。Pulp に NFS を使用すると、コンテン ツの同期のパフォーマンスが低下します。
- 入出力レイテンシーが高すぎるため、GFS2 ファイルシステムは使用しないでください。

## ログファイルのストレージ

ログファイルは、/var/log/messages/、/var/log/httpd/、および /var/lib/foremanproxy/openscap/content/ に書き込まれます。logrotate を使って、これらのファイルのサイズを管理 できます。詳細はRed Hat Enterprise Linux 7 システム管理者のガイドの ログローテーション を参照し てください。

ログメッセージに必要なストレージの正確な容量は、インストール環境および設定により異なります。

## NFS マウントを使用する場合の SELinux の考慮事項

NFS 共有を使用して /**var/lib/pulp** ディレクトリーをマウントすると、SELinux は同期プロセスをブロックします。これを避けるには、以下の行を /**etc/fstab** に追加して、ファイルシステムテーブル内の /**var/lib/pulp** ディレクトリーの SELinux コンテキストを指定します。

nfs.example.com:/nfsshare /var/lib/pulp/content nfs context="system\_u:object\_r:httpd\_sys\_rw\_content\_t:s0" 1 2

NFS 共有が既にマウントされている場合は、上記の方法を使用して再マウントし、以下のコマンドを入力します。

# chcon -R system\_u:object\_r:httpd\_sys\_rw\_content\_t:s0 /var/lib/pulp

## 重複パッケージ

同じパッケージが異なるリポジトリーで重複して存在する場合には、ディスク上に一度しか保存されま せん。そのため、重複するパッケージを別のリポジトリーに追加するときに必要な追加ストレージが少 なくて済みます。ストレージの多くは、/var/lib/mongodb/および /var/lib/pulp/ ディレクトリーにあり ます。これらのエンドポイントは手動で設定できません。ストレージの問題を回避するために、スト レージが /var ファイルシステムで利用可能であることを確認してください。

#### 一時的なストレージ

/var/cache/pulp/ディレクトリーは、同期中に、コンテンツを一時的に保存するために使用します。同期タスクがすべて完了したら、コンテンツは /var/lib/pulp/ ディレクトリーに移動されます。

RPM 形式のコンテンツの場合は、各 RPM ファイルは同期後に /var/lib/pulp ディレクトリーに移動され ます。一度に、/var/cache/pulp/ ディレクトリーに保存される RPM ファイルは5つです。デフォルト では、RPM コンテンツの同期タスクは最大8つまで同時に実行でき、それぞれ最大1GB のメタデータ を使用します。

#### ソフトウェアコレクション

ソフトウェアコレクションは、/opt/rh/ディレクトリーと /opt/theforeman/ ディレクトリーにインス トールされます。

/opt ディレクトリーへのインストールには、root ユーザーによる書き込みパーミッションおよび実行 パーミッションが必要です。

#### シンボリックリンク

/var/lib/pulp/ および /var/lib/mongodb/ にはシンボリックリンクは使用できません。

#### ISO イメージ

ISO 形式のコンテンツについては、同期タスクごとに ISO ファイルはすべて、タスクが完了するまで /var/cache/pulp/ に保存されます。タスクが完了すると /var/lib/pulp/ ディレクトリーに移動します。

インストールや更新に ISO イメージを使用する予定の場合は、外部ストレージを提供するか、ISO ファ イルを一時的に保存するために /var/tmp に領域を空けるようにする必要があります。

たとえば、4つの ISO ファイル (それぞれのサイズが 4 GB) を同期している場合は、/var/cache/pulp/ ディレクトリーに合計 16 GB 必要になります。これらのファイルに必要な一時ディスク容量は通常 RPM コンテンツのサイズを超えるので、同期する ISO ファイルの数を考慮してください。

## 1.4. サポート対象オペレーティングシステム

オペレーティングシステムは、ディスク、ローカル ISO イメージ、キックスタート、または Red Hat

7

がサポートする方法であれば他の方法でもインストールできます。Red Hat Satellite Server は、 Satellite Server 6.9 のインストール時に入手可能な Red Hat Enterprise Linux 7 Server の最新バージョ ンでのみサポートされています。EUS または z-stream を含む以前の Red Hat Enterprise Linux バー ジョンはサポートされません。

Red Hat Satellite Server には、**@Base** パッケージグループが含む Red Hat Enterprise Linux インス トールが必要です。他のパッケージセットの変更や、サーバーの運用に直接必要でないサードパー ティーの設定やソフトウェアは含めないようにしてください。この制限は、ハード化や Red Hat 以外の 他社のセキュリティーソフトウェアが該当します。インフラストラクチャーにこのようなソフトウェア が必要な場合は、Satellite Server が完全に機能することを最初に確認し、その後でシステムのバック アップを作成して、Red Hat 以外のソフトウェアを追加します。

新しくプロビジョニングされたシステムに Satellite Server をインストールします。

Red Hat では、このシステムを Satellite Server の実行以外に使用するサポートはしていません。

## 1.5. サポート対象ブラウザー

Satellite は、最新版の Firefox および Google Chrome ブラウザーをサポートします。

Satellite Web UI とコマンドラインインターフェイスは、英語、ポルトガル語、中国語 (簡体)、中国語 (繁体)、韓国語、日本語、イタリア語、スペイン語、ロシア語、フランス語、ドイツ語に対応しています。

## 1.6. ポートとファイアウォールの要件

Satellite アーキテクチャーのコンポーネントで通信を行うには、ベースオペレーティングシステム上で、必要なネットワークポートが開放/解放されているようにしてください。また、ネットワークベースのファイアウォールでも、必要なネットワークポートを開放する必要があります。

この情報を使用して、ネットワークベースのファイアウォールを設定してください。クラウドソリュー ションによっては、ネットワークベースのファイアウォールと同様にマシンが分離されるので、特にマ シン間の通信ができるように設定する必要があります。アプリケーションベースのファイアウォールを 使用する場合には、アプリケーションベースのファイアウォールで、テーブルに記載のアプリケーショ ンすべてを許可して、ファイアウォールに既知の状態にするようにしてください。可能であれば、アプ リケーションのチェックを無効にして、プロトコルをベースにポートの通信を開放できるようにしてく ださい。

## 統合 Capsule

Satellite Server には Capsule が統合されており、Satellite Server に直接接続されたホストは、以下の セクションのコンテキストでは Satellite のクライアントになります。これには、Capsule Server が実行 されているベースオペレーティングシステムが含まれます。

#### Capsule のクライアント

Satellite と統合された Capsule ではない Capsule のクライアントであるホストには、Satellite Server へのアクセスは必要ありません。Satellite トポロジーの詳細は**Red Hat Satellite 6 の計画**の Capsule の ネットワーク を参照してください。

使用している設定に応じて、必要なポートは変わることがあります。

ポートのマトリックス表は、Red Hat ナレッジベースソリューションの Red Hat Satellite List of Network Ports を参照してください。

以下の表は、宛先ポートとネットワークトラフィックの方向を示しています。

## 表1.2 Satellite へのブラウザーベースユーザーインターフェイス向けポート

| ポート | プロトコル | サービス  | 用途                                                             |
|-----|-------|-------|----------------------------------------------------------------|
| 443 | ТСР   | HTTPS | Satellite へのブラウザーベース UI アク<br>セス                               |
| 80  | ТСР   | HTTP  | Satellite に Web UI でアクセスするため<br>の HTTPS へのリダイレクション (オプ<br>ション) |

## 表1.3 クライアントが Satellite と通信するためのポート

| ポート  | プロトコル       | サービス  | 用途                                                                                                    |
|------|-------------|-------|----------------------------------------------------------------------------------------------------|
| 80   | ТСР         | НТТР  | Anaconda、yum、Katello 証明書およ<br>びテンプレートの取得向け、iPXE<br>ファームウェアのダウンロード向け                                                      |
| 443  | ТСР         | HTTPS | サブスクリプション管理サービス、<br>yum、Telemetry サービス、Katello<br>エージェントへの接続向け                                                           |
| 5646 | ТСР         | AMQP  | Capsule の Qpid ディスパッチルーター<br>から Satellite の Qpid ディスパッチ<br>ルーターへの通信                                                      |
| 5647 | ТСР         | AMQP  | Satellite の Qpid ディスパッチルーター<br>と通信する Katello エージェント                                                                      |
| 8000 | ТСР         | НТТР  | キックスタートテンプレートをホスト<br>にダウンロードする Anaconda、iPXE<br>ファームウェアのダウンロード向け                                                         |
| 8140 | ТСР         | HTTPS | マスター接続に対する Puppet エー<br>ジェント                                                                                             |
| 9090 | ТСР         | HTTPS | プロビジョニング時の検出イメージ<br>や、リモート実行 (Rex) 設定の SSH<br>キーをコピーするための Satellite<br>Server との通信で使用するために、統<br>合 Capsule で SCAP レポートを送信 |
| 53   | TCP および UDP | DNS   | Satellite の統合 Capsule の DNS サービ<br>スへのクライアント DNS クエリー (オ<br>プション)                                                        |

| ポート  | プロトコル | サービス  | 用途                                                                                                    |
|------|-------|-------|----------------------------------------------------------------------------------------------------|
| 67   | UDP   | DHCP  | Satellite の統合 Capsule ブロードキャ<br>ストと、Satellite 統合 Capsule からプ<br>ロビジョニングするクライアントに対<br>する DHCP ブロードキャストを行うク<br>ライアント (オプション) |
| 69   | UDP   | TFTP  | プロビジョニングのために Satellite の<br>統合 Capsule から PXE ブートイメージ<br>ファイルをダウンロードするクライア<br>ント (オプション)                                   |
| 5000 | ТСР   | HTTPS | Docker レジストリーのための Katello<br>への接続 (オプション)                                                                                  |

Satellite Server に直接接続された管理対象ホストは、統合された Capsule のクライアントとなるため、 このコンテキストではクライアントになります。これには、Capsule Server が稼働しているベースオペ レーティングシステムが含まれます。

## 表1.4 Capsule に通信する Satellite 向けポート

| ポート  | プロトコル | サービス  | 用途                       |
|------|-------|-------|--------------------------|
| 443  | ТСР   | HTTPS | Capsule の Pulp サーバーへの接続  |
| 9090 | ТСР   | HTTPS | Capsule のプロキシーへの接続       |
| 80   | ТСР   | HTTP  | bootdisk のダウンロード (オプション) |

## 表1.5 オプションのネットワークポート

| ポート       | プロトコル | サービス        | 用途                                                                       |
|-----------|-------|-------------|--------------------------------------------------------------------------|
| 22        | ТСР   | SSH         | Remote Execution (Rex) および<br>Ansible 向けの Satellite および Capsule<br>からの通信 |
| 443       | ТСР   | HTTPS       | vCenter のコンピュートリソースに対<br>する Satellite からの通信                              |
| 5000      | ТСР   | НТТР        | OpenStack のコンピュートリソースま<br>たは実行中のコンテナーに対する<br>Satellite からの通信             |
| 22, 16514 | ТСР   | SSH、SSL/TLS | libvirt のコンピュートリソースに対す<br>る Satellite からの通信                              |

| ポート       | プロトコル | サービス       | 用途                                                        |
|-----------|-------|------------|-----------------------------------------------------------|
| 389、636   | ТСР   | LDAP、LDAPS | LDAP およびセキュアな LDAP 認証<br>ソースに対する Satellite からの通信          |
| 5900~5930 | ТСР   | SSL/TLS    | ハイパーバイザー向け Web UI の<br>NoVNC コンソールに対する Satellite<br>からの通信 |

# 1.7. クライアントから SATELLITE SERVER への接続の有効化

Satellite Server の内部 Capsule のクライアントである Capsule とコンテンツホストは、Satellite のホ ストベースのファイアウォールとすべてのネットワークベースのファイアウォールを介したアクセスを 必要とします。

以下の手順を使用して、Satellite のインストール先の Red Hat Enterprise Linux 7 システムでホスト ベースのファイアウォールを設定し、クライアントからの受信接続を有効にして、これらの設定をシス テムの再起動後にも保持する方法について説明します。使用するポートの詳細は、「ポートとファイア ウォールの要件」を参照してください。

## 手順

- 1. クライアントから Satellite の通信用のポートを開放するには、Satellite をインストールする ベースオペレーティングシステムで以下のコマンドを入力します。
  - # firewall-cmd \
    --add-port="80/tcp" --add-port="443/tcp" \
    --add-port="5647/tcp" --add-port="8000/tcp" \
    --add-port="8140/tcp" --add-port="9090/tcp" \
    --add-port="53/udp" --add-port="53/tcp" \
    --add-port="67/udp" --add-port="69/udp" \
    --add-port="5000/tcp"
- 2. 変更を永続化します。

# firewall-cmd --runtime-to-permanent

## 1.8. ファイアウォール設定の確認

この手順を使用して、ファイアウォール設定への変更を検証します。

## 手順

ファイアウォールの設定を検証するには、以下の手順を実行します。

1. 以下のコマンドを入力します。

# firewall-cmd --list-all

詳細情報は、**Red Hat Enterprise Linux 7 セキュリティーガイド**の firewalld の概要 を参照してください。

# 1.9. DNS 解決の検証

完全修飾ドメイン名を使用して完全な正引きおよび逆引き DNS 解決を検証すると、Satellite のインス トール中の問題を回避できます。

## 手順

1. ホスト名とローカルホストが正しく解決されることを確認します。

# ping -c1 localhost # ping -c1 `hostname -f` # my\_system.domain.com

名前解決に成功すると、以下のような出力が表示されます。

# ping -c1 localhost PING localhost (127.0.0.1) 56(84) bytes of data. 64 bytes from localhost (127.0.0.1): icmp seg=1 ttl=64 time=0.043 ms

--- localhost ping statistics ---1 packets transmitted, 1 received, 0% packet loss, time 0ms rtt min/avg/max/mdev = 0.043/0.043/0.043/0.000 ms

# ping -c1 `hostname -f` PING hostname.gateway (XX.XX.XX) 56(84) bytes of data. 64 bytes from hostname.gateway (XX.XX.XX.XX): icmp\_seq=1 ttl=64 time=0.019 ms

--- localhost.gateway ping statistics ---1 packets transmitted, 1 received, 0% packet loss, time 0ms rtt min/avg/max/mdev = 0.019/0.019/0.019/0.000 ms

2. 静的および一時的なホスト名との不一致を避けるには、次のコマンドを入力して、システム上 のすべてのホスト名を設定します。

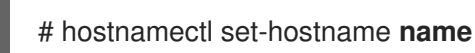

警告

詳細は、Red Hat Enterprise Linux 7 ネットワークガイドの hostnamectl を使ったホスト名の設定 を参 照してください。

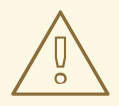

Satellite 6の運用には名前解決が非常に重要です。Satellite が完全修飾ドメイン名 を適切に解決できない場合には、コンテンツ管理、サブスクリプション管理、プロ ビジョニングなどのタスクに失敗します。

# 第2章 SATELLITE SERVER のインストール

Satellite Server に使用予定のホストがオフライン環境にある場合には、外部のコンピューターを使用し てパッケージの ISO イメージをダウンロードし、Satellite Server のインストール先にパッケージをコ ピーし、Satellite Server をインストールします。他の状況では、ISO イメージに最新の更新、バグ修 正、機能が含まれていない可能性があるので、この手法は推奨していません。

以下の手順を使用して、Satellite Server をインストールし、初期設定を実行して、サブスクリプション マニフェストをインポートします。

作業を進める前に、使用している環境に適切なマニフェストを確認します。マニフェストに関する詳細 は**コンテンツ管理ガイド**の サブスクリプションの管理 を参照してください。

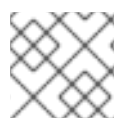

## 注記

Satellite Server に自己登録することはできません。

## 2.1. バイナリー DVD イメージのダウンロード

以下の手順を使用して、Red Hat Enterprise Linux Server と Red Hat Satellite をダウンロードします。

## 手順

- 1. Red Hat カスタマーポータル に移動し、ログインします。
- 2. **ダウンロード**をクリックします。
- 3. Red Hat Enterprise Linux を選択します。
- 4. 製品とバージョンがご使用の環境に適切であることを確認します。
  - Product Variant (製品のバリアント) は Red Hat Enterprise Linux Serverに設定します。
  - Version (バージョン)は、ベースオペレーティングシステムとして使用する予定の製品の 最新マイナーバージョンに設定します。
  - Architecture (アーキテクチャー)は 64 ビットバージョンに設定します。
- 5. **Product Software (製品ソフトウェア)** タブで、最新の Red Hat Enterprise Linux Server バー ジョン向けのバイナリー DVD イメージをダウンロードします。
- 6. DOWNLOADS (ダウンロード) をクリックし、Red Hat Satellite を選択します。
- 7. 製品とバージョンがご使用の環境に適切であることを確認します。
  - Product Variant (製品のバリアント)は Red Hat Satellite に設定します。
  - Version (バージョン)は、ベースオペレーティングシステムとして使用する予定の製品の 最新マイナーバージョンに設定します。
  - Architecture (アーキテクチャー) は 64 ビットバージョンに設定します。
- 8. **Product Software (製品ソフトウェア)** タブで、最新の Red Hat Satellite バージョン向けのバ イナリー DVD イメージをダウンロードします。

9. ISO ファイルを Satellite ベースオペレーティングシステムの /**var/tmp** または他のアクセス可能 なストレージデバイスにコピーします。

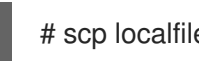

# scp localfile username@hostname:remotefile

# 2.2. オフラインリポジトリーでベースオペレーティングシステムの設定

以下の手順を使用して、Red Hat Enterprise Linux および Red Hat Satellite ISO イメージのオフライン リポジトリーを設定します。

## 手順

ベースオペレーティングシステムのバージョンに対応する ISO ファイルのマウントポイントとして使用するディレクトリーを作成します。

# mkdir /media/rhel7-server

2. Red Hat Enterprise Linux の ISO イメージをマウントポイントにマウントします。

# mount -o loop rhel7-Server-DVD.iso /media/rhel7-server

3. ISO ファイルのリポジトリーデータファイルをコピーします。

# cp /media/rhel7-server/media.repo /etc/yum.repos.d/rhel7-server.repo

4. リポジトリーデータファイルを編集し、baseurl ディレクティブを追加します。

baseurl=file:///media/rhel7-server/

5. リポジトリーが設定されたことを確認します。

# yum repolist

6. Satellite Server の ISO ファイルのマウントポイントとして使用するディレクトリーを作成します。

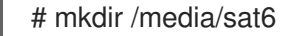

7. Red Hat Satellite Server の ISO イメージをマウントポイントにマウントします。

# mount -o loop sat6-DVD.iso /media/sat6

**2.3.** オフラインリポジトリーからの SATELLITE パッケージのインストール 以下の手順を使用して、オフラインのリポジトリーから Satellite パッケージをインストールします。

## 手順

1. Red Hat Enterprise Linux Server と Red Hat Satellite の ISO イメージがマウントされていることを確認します。

# findmnt -t iso9660

2. Red Hat GPG キーをインポートします。

# rpm --import /etc/pki/rpm-gpg/RPM-GPG-KEY-redhat-release

3. バイナリー DVD イメージを使用してベースオペレーティングシステムを最新の状態にします。

#### # yum update

4. Satellite ISO がマウントされたディレクトリーに移動します。

# cd /media/sat6/

5. マウントされたディレクトリーでインストールスクリプトを実行します。

# ./install\_packages

Satellite パッケージが正常にインストールされると、以下のメッセージが表示されます。Install is complete.Please run satellite-installer --scenario satellite.

## 2.4. パッケージの依存関係エラーの解決

Satellite Server パッケージのインストール中にパッケージの依存関係のエラーが発生した場合に、Red Hat カスタマーポータルからパッケージをダウンロードしてインストールすることで、エラーを解決できます。依存関係エラーの解決に関する詳細は、KCS ソリューション How can l use the yum output to solve yum dependency errors? を参照してください。

Satellite パッケージを正常にインストールした場合は、この手順をスキップしてください。

#### 手順

- 1. Red Hat カスタマーポータル に移動して、ログインします。
- 2. ダウンロード をクリックします。
- 3. ダウンロードするパッケージが含まれる製品をクリックします。
- 4. 環境に適した **製品バリアント、バージョン、アーキテクチャー** が選択されていることを確認し ます。
- 5. **パッケージ** タブをクリックします。
- 6. 検索フィールドに、パッケージの名前を入力します。
- 7. パッケージをクリックします。
- 8. バージョン リストからパッケージのバージョンを選択します。
- 9. ページの下部で、**今すぐダウンロード**をクリックします。
- 10. パッケージを Satellite のベースオペレーティングシステムにコピーします。
- 11. Satellite Server でパッケージが配置されているディレクトリーに、移動します。

## # cd /path-to-package/

12. ローカルでパッケージをインストールします。

# yum localinstall package\_name

13. Satellite ISO がマウントされたディレクトリーに移動します。

# cd /media/sat6/

14. Satellite Server パッケージをインストールして、パッケージの依存関係エラーを解決したこと を確認してください。パッケージの依存関係エラーがさらにある場合は、この手順を繰り返し ます。

# ./install\_packages

Satellite パッケージが正常にインストールされると、以下のメッセージが表示されます。Install is complete.Please run satellite-installer --scenario satellite.

## 2.5. CHRONYD とシステムクロックの同期

時間のずれを最小限に抑えるには、Satellite Server をインストールするベースオペレーティングシステムのシステムクロックを Network Time Protocol (NTP) サーバーと同期する必要があります。ベースオペレーティングシステムのクロックが正しく設定されていない場合には、証明書の検証に失敗する可能性があります。

**chrony** スイートに関する詳細は、**Red Hat Enterprise Linux 7 システム管理者ガイド**の chrony スイートを使用した NTP 設定 を参照してください。

## 手順

1. chrony パッケージをインストールします。

# yum install chrony

2. chronyd サービスを起動して、有効にします。

# systemctl start chronyd
# systemctl enable chronyd

## 2.6. ベースオペレーティングシステムへの SOS パッケージのインストール

ベースオペレーティングシステムに sos パッケージをインストールし、Red Hat Enterprise Linux シス テムから設定および診断情報を取得できるようにします。このパッケージを使用すると、Red Hat テク ニカルサポートへのサービスリクエストの起票時に必要な初期システム分析を提示できます。sos の使 用方法に関する詳細は、カスタマーポータルのナレッジベースソリューション What is a sosreport and how to create one in Red Hat Enterprise Linux 4.6 and later? を参照してください。

## 手順

1. sos パッケージをインストールします。

# yum install sos

# 2.7. SATELLITE SERVER の設定

**satellite-installer** インストールスクリプトを使用して Satellite Server をインストールします。以下の 手法から1つ選択します。

- 「Satellite の手動設定」。この手法では、1つまたは複数のコマンドオプションを指定して、インストールスクリプトを実行します。コマンドオプションは、対応するデフォルトの初期設定オプションを上書きし、Satellite 応答ファイルに記録されます。必要なオプションの設定に、必要に応じてスクリプトは何回でも実行することができます。
- 「応答ファイルを使用した Satellite の自動設定」この手法では、インストールスクリプトの実行時に設定プロセスを自動化する応答ファイルを使用します。デフォルトの Satellite の応答ファイルは /etc/foreman-installer/scenarios.d/satellite-answers.yaml です。使用中の応答ファイルは、/etc/foreman-installer/scenarios.d/satellite.yaml 設定ファイルの answer\_file ディレクティブで設定します。

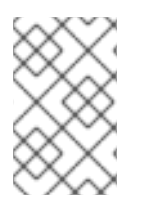

## 注記

Satellite インストーラーの実行時に使用するオプションによっては、設定が完了するのに数分かかることがあります。管理者は、両方の方法でこれまでに使用されたオプションを応答ファイルで確認できます。

## 2.7.1. Satellite の手動設定

初期設定では、組織、場所、ユーザー名、およびパスワードが作成されます。初期設定後に、必要に応 じて追加の組織と場所を作成できます。初期設定では、MongoDB および PostgreSQL データベースも 同じサーバーにインストールします。

インストールプロセスの完了には、数十分かかることがあります。システムにリモートで接続する場合 は、リモートシステムから切断された場合にインストールの進捗を確認できるよう、通信セッションの 一時中断または再接続を許可できる screen または tmux などのユーティリティーを使用してくださ い。Red Hat ナレッジベースの記事 How to use the screen command には screen のインストールにつ いて記載されています。または、詳しくは screen の man ページを参照してください。インストールコ マンドを実行しているシェルへの接続が切断された場合は、/var/log/foreman-installer/satellite.log の ログを参照してプロセスが正常に完了したかどうかを確認します。

## 手動設定に関する考慮事項

- satellite-installer --scenario satellite --help コマンドを使用して、利用可能なオプションとす べてのデフォルト値を表示します。値を指定しない場合は、デフォルト値が使用されます。
- --foreman-initial-organization オプションに、意味を持つ値を指定します。たとえば、会社名 を指定できます。値に一致する内部ラベルが作成されますが、このラベルは後で変更できません。値を指定しない場合は、ラベルが Default\_Organization の Default Organization という 名前の組織が作成されます。組織名は変更できますが、ラベルは変更できません。
- デフォルトでは、インストーラーが設定するすべての設定ファイルが Puppet によって管理されます。satellite-installer を実行すると、Puppet が管理するファイルに手動で加えられた変更が初期値で上書きされます。Satellite Server は、デフォルトでは、サービスとして実行している Puppet エージェントを使用してインストールされます。必要に応じて、--puppet-runmode=none オプションを使用して、Satellite Server で Puppet エージェントを無効にできます。

DNS ファイルと DHCP ファイルを手動で管理する場合には、--foreman-proxy-dns-managed=false オプションと --foreman-proxy-dhcp-managed=false オプションを使用して、各サービスに関連するファイルが Puppet で管理されないようにします。他のサービスにカスタム設定を適用する方法は、付録A Red Hat Satellite へのカスタム設定の適用 を参照してください。

## 手順

1. 使用する追加オプションを指定し、以下のコマンドを入力します。

# satellite-installer --scenario satellite \
--foreman-initial-organization "initial\_organization\_name" \
--foreman-initial-location "initial\_location\_name" \
--foreman-initial-admin-username admin\_user\_name \
--foreman-initial-admin-password admin\_password

このスクリプトは、進捗を表示し、/var/log/foreman-installer/satellite.log にログを記録します。

2. ISO イメージをアンマウントします。

# umount /media/sat6 # umount /media/rhel7-server

## 2.7.2. 応答ファイルを使用した Satellite の自動設定

応答ファイルを使用すると、カスタマイズされたオプションでインストールを自動化できます。最初の 応答ファイルには、部分的に情報が入力されます。応答ファイルには、**satellite-installer** スクリプトの 初回実行後に、インストール向けの標準的なパラメーター値が入力されます。いつでも Satellite Server の設定は変更できます。

ネットワークの変更の場合は、可能な限り、IP アドレスの代わりに FQDN を使用する必要があります。

## 手順

1. デフォルトの応答ファイル /etc/foreman-installer/scenarios.d/satellite-answers.yaml をローカルファイルシステムの場所にコピーします。

# cp /etc/foreman-installer/scenarios.d/satellite-answers.yaml \ /etc/foreman-installer/scenarios.d/**my-answer-file.yaml** 

- 2. 設定可能なすべてのオプションを表示するには、satellite-installer --scenario satellite --help コマンドを実行します。
- 3. 応答ファイルのコピーを開き、ご使用の環境に適した値を編集し、ファイルを保存します。
- 4. /etc/foreman-installer/scenarios.d/satellite.yaml ファイルを開き、カスタム応答ファイルを 参照する応答ファイルエントリーを編集します。

:answer\_file: /etc/foreman-installer/scenarios.d/my-answer-file.yaml

5. satellite-installer スクリプトを実行します。

# satellite-installer --scenario satellite

6. ISO イメージをアンマウントします。

# umount /media/sat6
# umount /media/rhel7-server

# 2.8. 切断モードの有効化

Satellite Server で切断モードを有効にします。切断モードが有効な場合には、Satellite Server は Red Hat コンテンツ配信ネットワーク (CDN) にアクセスしません。

## 手順

- 1. Satellite Web UI で、管理 > 設定に移動します。
- 2. **コンテンツ** タブをクリックします。
- 3. 切断モードの値をはいに設定します。

## CLI をご利用の場合

• Satellite Server で以下のコマンドを入力します。

# hammer settings set --name content\_disconnected --value true

# **2.9. SATELLITE SERVER** へのサブスクリプションマニフェストのインポート

以下の手順を使用して、サブスクリプションマニフェストを Satellite Server にインポートします。

## 前提条件

- カスタマーポータルから、サブスクリプションマニフェストファイルをエクスポートしておく こと。詳細は、Red Hat Subscription Management の使用ガイドのマニフェストの使用 を参 照してください。
- Satellite Server でオフラインモードが有効になっていることを確認する。詳細は、「切断モードの有効化」を参照してください。

## 手順

- 1. Satellite Web UI で、コンテキストが、使用する組織に設定されていることを確認します。
- 2. コンテンツ > サブスクリプション に移動して、マニフェストの管理 をクリックします。
- 3. マニフェストの管理ウィンドウで、参照をクリックします。
- サブスクリプションマニフェストファイルが保存されている場所に移動して、表示をクリックします。マニフェストの管理ウィンドウが自動的に終了しない場合は、終了をクリックしてサブスクリプションウィンドウに戻ります。

## CLI をご利用の場合

I

1. サブスクリプションマニフェストファイルをクライアントから Satellite Server にコピーします。

\$ scp ~/manifest\_file.zip root@satellite.example.com:~/.

2. Satellite Server に **root** ユーザーとしてログインし、サブスクリプションマニフェストファイル をインポートします。

# hammer subscription upload \
--file ~/manifest\_file.zip \
--organization "organization\_name"

# 第3章 SATELLITE SERVER での追加設定の実行

# 3.1. SATELLITE がローカルの CDN サーバーにコンテンツを同期するよう に設定する手順

オフライン環境で、最新のセキュリティー更新、エラータ、パッケージをシステムにプロビジョニング するために必要なコンテンツが Satellite Server に含まれていることを確認する必要があります。これ には、Red Hat カスタマーポータルからコンテンツの ISO イメージをダウンロードして、ローカルの CDN サーバーにインポートする手順を実行してください。Satellite Server のベースオペレーティング システムか、HTTP 経由で Satellite にアクセス可能なシステムで、ローカル CDN サーバーをホストで きます。次に、Satellite Server がローカルの CDN サーバーとコンテンツを同期するように設定する必 要があります。

#### 手順

- 1. Red Hat カスタマーポータル https://access.redhat.com へ移動し、ログインします。
- 2. 画面の左上で、**ダウンロード**をクリックし、Red Hat Satellite を選択します。
- 3. **コンテンツ ISO** タブをクリックします。このページには、サブスクリプションで利用できるす べての製品が一覧表示されます。
- 4. **Red Hat Enterprise Linux 7 Server (x86\_64)**などの製品名のリンクをクリックして、ISO イ メージをダウンロードします。
- すべての Satellite コンテンツ ISO イメージを、ローカル CDN サーバーとして使用するシステムにコピーします。たとえば、Satellite Server の /root/isos ディレクトリーなどです。 Satellite がインストールされているシステムにコンテンツを保存する必要はない点にご留意ください。CDN は、HTTP 経由で Satellite Server にアクセスできる限り、同じオフラインネットワーク内の別のシステムでホストできます。
- ローカル CDN サーバーとして使用するシステムで、httpd 経由でアクセス可能なローカルディ レクトリーを作成します。(例: /var/www/html/pub/sat-import/)

# mkdir -p /var/www/html/pub/sat-import/

7. マウントポイントを作成し、その場所に ISO イメージを一時的にマウントします。

# mkdir /mnt/iso
# mount -o loop /root/isos/first iso /mnt/iso

8. 最初の ISO イメージのコンテンツをローカルディレクトリーに再帰的にコピーします。

# cp -ruv /mnt/iso/\* /var/www/html/pub/sat-import/

 マウントされたバイナリー DVD ISO イメージを使用する予定がない場合は、マウントポイント をアンマウントして削除します。

# umount /mnt/iso
# rmdir /mnt/iso

10. 各 ISO で上記の作業を繰り返して、コンテンツ ISO イメージからすべてのデータを /var/www/html/pub/sat-import/ にコピーします。 11. ディレクトリーに正しい SELinux コンテキストが設定されていることを確認します。

# restorecon -rv /var/www/html/pub/sat-import/

- 12. Satellite Web UI で、コンテンツ > サブスクリプション に移動します。
- 13. マニフェストの管理 をクリックします。
- 14. 以下の例のように、ローカルの CDN サーバーとして使用するシステムのホスト名に、新規作 成したディレクトリーを指定して参照するように、Red Hat CDN URLフィールドを編集しま す。

http://server.example.com/pub/sat-import/

15. 更新 をクリックして、マニフェストを Satellite にアップロードします。

# 3.2. キックスタートリポジトリーのインポート

キックスタートリポジトリーは、コンテンツ ISO イメージでは提供されません。オフラインの Satellite でキックスタートリポジトリーを使用するには、使用する Red Hat Enterprise Linux のバージョンのバ イナリー DVD ISO ファイルをダウンロードし、キックスタートファイルを Satellite にコピーする必要 があります。

Red Hat Enterprise Linux 7 のキックスタートリポジトリーをインポートするには、「Red Hat Enterprise Linux7 キックスタートリポジトリーのインポート」を実行します。

Red Hat Enterprise Linux 8 のキックスタートリポジトリーをインポートするには、「Red Hat Enterprise Linux 8 のキックスタートリポジトリーのインポート」を実行します。

## 3.2.1. Red Hat Enterprise Linux7 キックスタートリポジトリーのインポート

Red Hat Enterprise Linux 7 のキックスタートリポジトリーをインポートするには、Satellite で以下の手順を実行します。

## 手順

- 1. Red Hat カスタマーポータル https://access.redhat.com/ へ移動し、ログインします。
- 2. ウィンドウの右上隅で ダウンロード をクリックします。
- 3. Red Hat Enterprise Linux 7の右側の Versions 7 and below をクリックします。
- 4. Version 一覧から、7.7 など Red Hat Enterprise Linux 7 で必要なバージョンを選択します。
- Red Hat Enterprise Linux のダウンロードウィンドウで、ISO イメージのバイナリー DVD バー ジョン (たとえば、Red Hat Enterprise Linux 7.7 バイナリー DVD) を見つけて、今すぐダウン ロード をクリックします。
- 6. ダウンロードが完了したら、ISO イメージを Satellite Server にコピーします。
- 7. Satellite Server で、マウントポイントを作成し、そのロケーションに ISO イメージを一時的に マウントします。

# mkdir /mnt/iso
# mount -o loop rhel-binary-dvd.iso /mnt/iso

8. kickstart ディレクトリーを作成します。

# mkdir --parents \ /var/www/html/pub/sat-import/content/dist/rhel/server/7/7.7/x86\_64/kickstart/

9. ISO イメージから kickstart ファイルをコピーします。

# cp -a /mnt/**iso**/\* /var/www/html/pub/satimport/content/dist/rhel/server/7/7.7/x86\_64/kickstart/

10. 次のエントリーをリストファイルに追加します。

/var/www/html/pub/sat-import/content/dist/rhel/server/7/listing ファイルで改行してバージョン番号を追加します。たとえば、RHEL 7.7 ISO の場合には、7.7 を追記します。

/var/www/html/pub/sat-import/content/dist/rhel/server/7/7.7/listing ファイルで改行して、 アーキテクチャーを追加します。(例: x86\_64)

/var/www/html/pub/sat-import/content/dist/rhel/server/7/7.7/x86\_64/listing ファイルで改行 して kickstart を追加します。

11. ISO イメージから .treeinfo ファイルをコピーします。

# cp /mnt/**iso**/.treeinfo \ /var/www/html/pub/sat-import/content/dist/rhel/server/7/7.7/x86\_64/kickstart/treeinfo

12. マウントされたバイナリー DVD ISO イメージを使用する予定がない場合は、ディレクトリーを アンマウントして削除します。

# umount /mnt/**iso** # rmdir /mnt/**iso** 

13. Satellite Web UI で、Kickstart リポジトリーを有効にします。

## 3.2.2. Red Hat Enterprise Linux 8 のキックスタートリポジトリーのインポート

Red Hat Enterprise Linux 8 のキックスタートリポジトリーをインポートするには、Satellite で以下の手順を実行します。

## 手順

- 1. Red Hat カスタマーポータル https://access.redhat.com/ へ移動し、ログインします。
- 2. ウィンドウの右上隅で ダウンロード をクリックします。
- 3. Red Hat Enterprise Linux 8をクリックします。
- Red Hat Enterprise Linux のダウンロードウィンドウで、ISO イメージのバイナリー DVD バー ジョン (たとえば、Red Hat Enterprise Linux 8.1バイナリー DVD) を見つけて、今すぐダウン ロード をクリックします。
- 5. ダウンロードが完了したら、ISO イメージを Satellite Server にコピーします。
- 6. Satellite Server で、マウントポイントを作成し、そのロケーションに ISO イメージを一時的に マウントします。

# mkdir /mnt/**iso** # mount -o loop **rhel-binary-dvd.iso** /mnt/**iso** 

7. Red Hat Enterprise Linux 8 AppStream および BaseOS Kickstart リポジトリーのディレクト リーを作成します。

# mkdir --parents \ /var/www/html/pub/sat-import/content/dist/rhel8/8.1/x86\_64/appstream/kickstart

# mkdir --parents \ /var/www/html/pub/sat-import/content/dist/rhel8/8.1/x86\_64/baseos/kickstart

8. ISO イメージから kickstart ファイルをコピーします。

# cp -a /mnt/**iso**/AppStream/\* \ /var/www/html/pub/sat-import/content/dist/rhel8/8.1/x86\_64/appstream/kickstart

# cp -a /mnt/**iso**/BaseOS/\* /mnt/**iso**/images/ \ /var/www/html/pub/sat-import/content/dist/rhel8/8.1/x86\_64/baseos/kickstart

BaseOS の場合は、/**mnt/iso/images**/ ディレクトリーのコンテンツもコピーする必要があることに注意してください。

9. 次のエントリーをリストファイルに追加します。

/var/www/html/pub/sat-import/content/dist/rhel8/8.1/x86\_64/appstream/listing ファイルで 改行して kickstart を追加します。

/var/www/html/pub/sat-import/content/dist/rhel8/8.1/x86\_64/baseos/listing ファイルで改行 して kickstart を追加します。

/**var/www/html/pub/sat-import/content/dist/rhel8/listing** ファイルで改行してバージョン番号 を追加します。たとえば、RHEL 8.1 バイナリー ISO の場合は **8.1** を追加します。

10. ISO イメージから **.treeinfo** ファイルをコピーします。

# cp /mnt/**iso**/.treeinfo \ /var/www/html/pub/sat-import/content/dist/rhel8/8.1/x86\_64/appstream/kickstart/treeinfo

# cp /mnt/**iso**/.treeinfo \ /var/www/html/pub/sat-import/content/dist/rhel8/8.1/x86\_64/baseos/kickstart/treeinfo

- 11. /var/www/html/pub/sat-import/content/dist/rhel8/8.1/x86\_64/baseos/kickstart/treeinfo ファ イルを開いて編集します。
- 12. [general] セクションで、以下の変更を加えます。
  - packagedir = AppStream/Packages を packagedir = Packages に変更します。
  - repository = AppStream を repository = . に変更します。
  - variant = AppStream を variant = BaseOS に変更します。
  - variants = AppStream, BaseOS を variants = BaseOS に変更します。
- 13. [tree] セクションで、variants = AppStream, BaseOS を variants = BaseOS に変更します。

- 14. [variant-BaseOS] セクションで、以下の変更を加えます。
  - packages = BaseOS/Packages を packages = Packages に変更します。
  - repository = BaseOS を repository = . に変更します。
- 15. [media] および [variant-AppStream] のセクションを削除します。
- 16. ファイルを保存して閉じます。
- 17. /var/www/html/pub/sat-import/content/dist/rhel8/8.1/x86\_64/baseos/kickstart/treeinfo ファ イルが以下の形式であることを確認します。

```
[checksums]
images/efiboot.img =
sha256:9ad9beee4c906cd05d227a1be7a499c8d2f20b3891c79831325844c845262bb6
images/install.img =
sha256:e246bf4aedfff3bb54ae9012f959597cdab7387aadb3a504f841bdc2c35fe75e
images/pxeboot/initrd.img =
sha256:a66e3c158f02840b19c372136a522177a2ab4bd91cb7269fb5bfdaaf7452efef
images/pxeboot/vmlinuz =
sha256:789028335b64ddad343f61f2abfdc9819ed8e9dfad4df43a2694c0a0ba780d16
[general]
; WARNING.0 = This section provides compatibility with pre-productmd treeinfos.
; WARNING.1 = Read productmd documentation for details about new format.
arch = x86 64
family = Red Hat Enterprise Linux
name = Red Hat Enterprise Linux 8.1.0
packagedir = Packages
platforms = x86 64, xen
repository = .
timestamp = 1571146127
variant = BaseOS
variants = BaseOS
version = 8.1.0
[header]
type = productmd.treeinfo
version = 1.2
[images-x86_64]
efiboot.img = images/efiboot.img
initrd = images/pxeboot/initrd.img
kernel = images/pxeboot/vmlinuz
[images-xen]
initrd = images/pxeboot/initrd.img
kernel = images/pxeboot/vmlinuz
[release]
name = Red Hat Enterprise Linux
short = RHEL
version = 8.1.0
[stage2]
```

mainimage = images/install.img [tree] arch = x86\_64 build\_timestamp = 1571146127 platforms = x86\_64,xen variants = BaseOS [variant-BaseOS] id = BaseOS name = BaseOS packages = Packages repository = . type = variant uid = BaseOS

- 18. /var/www/html/pub/sat-import/content/dist/rhel8/8.1/x86\_64/appstream/kickstart/treeinfo ファイルを開いて編集します。
- 19. [general] セクションで、以下の変更を加えます。
  - packagedir = AppStream/Packages を packagedir = Packages に変更します。
  - repository = AppStream を repository = . に変更します。
  - variants = AppStream, BaseOS を variants = AppStream に変更します。
- 20. [tree] セクションで、variants = AppStream, BaseOS を variants = AppStream に変更しま す。
- 21. [variant-AppStream] セクションで、以下の変更を加えます。
  - packages = AppStream/Packages を packages = Packages に変更します。
  - repository = AppStream を repository = . に変更します。
- 22. ファイルから次のセクションを削除します: [checksums]、[images-x86\_64]、[images-xen]、[media]、[stage2]、[variant-BaseOS]。
- 23. ファイルを保存して閉じます。
- 24. /var/www/html/pub/sat-import/content/dist/rhel8/8.1/x86\_64/appstream/kickstart/treeinfo ファイルが以下の形式であることを確認します。

[general] ; WARNING.0 = This section provides compatibility with pre-productmd treeinfos. ; WARNING.1 = Read productmd documentation for details about new format. arch = x86\_64 family = Red Hat Enterprise Linux name = Red Hat Enterprise Linux 8.1.0 packagedir = Packages platforms = x86\_64,xen repository = . timestamp = 1571146127 variant = AppStream variants = AppStream version = 8.1.0 [header] type = productmd.treeinfo version = 1.2

[release] name = Red Hat Enterprise Linux short = RHEL version = 8.1.0

[tree] arch = x86\_64 build\_timestamp = 1571146127 platforms = x86\_64,xen variants = AppStream

[variant-AppStream] id = AppStream name = AppStream packages = Packages repository = . type = variant uid = AppStream

25. マウントされたバイナリー DVD ISO イメージを使用する予定がない場合は、ディレクトリーを アンマウントして削除します。

# umount /mnt/**iso** # rmdir /mnt/**iso** 

26. Satellite Web UI で、Kickstart リポジトリーを有効にします。

# 3.3. SATELLITE TOOLS 6.9 リポジトリーの有効化

Satellite Tools 6.9 のリポジトリーは、Satellite Server に登録したクライアントに **katello-agent**、**katello-host-tools**、および **puppet** パッケージを提供します。

## 前提条件

Satellite Server に必要なコンテンツの ISO イメージすべてをインポートするようにしてください。

## 手順

- 1. Satellite Web UI で、コンテンツ > Red Hat リポジトリー に移動します。
- 2. 検索フィールドを使用して Satellite Tools 6.9 (RHEL 7 Server 用) (RPM)のリポジトリー名を 入力します。
- 利用可能なリポジトリーペインで、Satellite Tools 6.9 (RHEL 7 Server 用) (RPM)をクリック して、リポジトリーセットを展開します。
   Satellite Tools 6.9 の項目が表示されていない場合は、カスタマーポータルから取得したサブ スクリプションマニフェストにその項目が含まれないことが原因として考えられます。この問 題を修正するには、カスタマーポータルにログインし、これらのリポジトリーを追加し、サブ スクリプションマニフェストをダウンロードして、Satellite にインポートします。

4. x86\_64 エントリーでは、有効化 アイコンをクリックして、リポジトリーを有効にします。

ホストで実行している Red Hat Enterprise Linux の各サポート対象メジャーバージョンに対して Satellite Tools 6.9 リポジトリーを有効にします。Red Hat リポジトリーの有効後に、このリポジト リーの製品が自動的に作成されます。

#### CLI をご利用の場合

 hammer repository-set enable コマンドを使用して、Satellite Tools 6.9 リポジトリーを有効 にします。

# hammer repository-set enable --organization "initial\_organization\_name" \
--product 'Red Hat Enterprise Linux Server' \
--basearch='x86\_64' \
--name 'Red Hat Satellite Tools 6.9 (for RHEL 7 Server) (RPMs)'

## 3.4. SATELLITE TOOLS 6.9 リポジトリーの同期

本セクションを使用して、Red Hat コンテンツ配信ネットワーク (CDN) から Satellite に Satellite Tools 6.9 リポジトリーを同期します。このリポジトリーは、Satellite Server に登録したクライアントに katello-agent、katello-host-tools、および puppet パッケージを提供します。

#### 手順

- 1. Satellite Web UI で、コンテンツ > 同期の状態 に移動します。 同期可能な製品リポジトリーのリストが表示されます。
- 2. Red Hat Enterprise Linux Server 製品の横にある矢印をクリックして、利用可能なコンテンツ を表示します。
- 3. Satellite Tools 6.9 (RHEL 7 Server 用) RPMs x86\_64を選択します。
- 4. 今すぐ同期 をクリックします。

#### CLI をご利用の場合

hammer repository synchronize コマンドを使用して、Satellite Tools 6.9 リポジトリーを同期します。

# hammer repository synchronize --organization "initial\_organization\_name" \
--product 'Red Hat Enterprise Linux Server' \
--name 'Red Hat Satellite Tools 6.9 for RHEL 7 Server RPMs x86\_64' \
--async

## 3.5. 管理対象ホスト上での電源管理の有効化

Intelligent Platform Management Interface (IPMI) または類似するプロトコルを使用して管理対象ホストで電源管理タスクを実行するには、Satellite Server でベースボード管理コントローラー (BMC) モジュールを有効にする必要があります。

## 前提条件

• すべての管理対象ホストには、BMC タイプのネットワークインターフェイスが必要である。

Satellite Server はこの NIC を使用して、適切な認証情報をホストに渡します。詳細は、ホスト の管理ガイドの ベースボード管理コントローラー (BMC) インターフェイスの追加 を参照して ください。

## 手順

• BMC を有効にするには、以下のコマンドを入力します。

# satellite-installer --foreman-proxy-bmc "true" \ --foreman-proxy-bmc-default-provider "freeipmi"

## 3.6. SATELLITE SERVER での DNS、DHCP および TFTP の設定

DNS、DHCP および TFTP サービスを Satellite Server で設定するには、お使いの環境に適したオプ ションを指定して satellite-installer コマンドを使用します。設定可能なオプションの全リストを表示 するには、satellite-installer --scenario satellite --help コマンドを入力します。

設定を変更するには、satellite-installer コマンドを再び実行する必要があります。コマンドは複数回実 行でき、実行するたびにすべての設定ファイルが変更された値で更新されます。

代わりに外部の DNS、DHCP および TFTP サービスを使用するには、4章*外部サービスでの Satellite* Server の設定を参照してください。

## Multihomed DHCP の詳細の追加

Multihomed DHCP を使用する場合は、ネットワークインターフェイスファイルの更新が必要です。

1. /etc/systemd/system/dhcpd.service.d/interfaces.conf ファイルで、以下の行を編集して Multihomed DHCP を追加します。

[Service] ExecStart=/usr/sbin/dhcpd -f -cf /etc/dhcp/dhcpd.conf -user dhcpd -group dhcpd --no-pid eth0 eth1 eth2

このファイルがまだ存在しない場合は作成します。

2. 以下のコマンドを入力して、デーモンのリロードを実行します。

# systemctl --system daemon-reload

3. 以下のコマンドを入力して、dhcpd サービスを再起動します。

# systemctl restart dhcpd.service

## 前提条件

- 以下の情報が利用可能であることを確認する。
  - DHCP IP アドレス範囲
  - DHCP ゲートウェイ IP アドレス
  - DHCP ネームサーバー IP アドレス
  - DNS 情報

- TFTP サーバー名
- ネットワークの変更の場合は、可能な限り、IP アドレスの代わりに FQDN を使用します。
- ネットワーク管理者に連絡して正しい設定が行われていることを確認する。

#### 手順

- お使いの環境に適したオプションで、satellite-installer コマンドを入力してください。以下の 例では、完全なプロビジョニングサービスの設定を示しています。
  - # satellite-installer --scenario satellite \
    --foreman-proxy-dns true \
    --foreman-proxy-dns-managed true \
    --foreman-proxy-dns-interface eth0 \
    --foreman-proxy-dns-zone example.com \
    --foreman-proxy-dns-reverse 2.0.192.in-addr.arpa \
    --foreman-proxy-dhcp true \
    --foreman-proxy-dhcp-managed true \
    --foreman-proxy-dhcp-interface eth0 \
    --foreman-proxy-dhcp-range "192.0.2.100 192.0.2.150" \
    --foreman-proxy-dhcp-gateway 192.0.2.1 \
  - --foreman-proxy-dhcp-nameservers 192.0.2.2 \
  - --foreman-proxy-tftp true \
  - --foreman-proxy-tftp-managed true \
  - --foreman-proxy-tftp-servername 192.0.2.3

プロンプトに表示される satellite-installer コマンドの進行状況を監視できます。/var/log/foremaninstaller/satellite.log でログを表示できます。/etc/foreman-installer/scenarios.d/satelliteanswers.yaml ファイルで、使用されている設定 (initial\_admin\_password パラメーターなど) を表示 できます。

DHCP、DNS および TFTP サービスの設定に関する情報は、プロビジョニングガイドの ネットワーク サービスの設定 セクションを参照してください。

# **3.7.** 管理対象外ネットワークに対する DNS、DHCP、および TFTP の無効化

TFTP、DHCP および DNS サービスを手動で管理する場合には、Satellite がオペレーティングシステム 上でこれらのサービスを管理しないようにし、オーケストレーションを無効にして、DHCP および DNS バリデーションエラーを回避する必要があります。ただし、Satellite ではオペレーティングシス テムのバックエンドサービスは削除されません。

#### 手順

1. Satellite Server で以下のコマンドを入力します。

# satellite-installer --foreman-proxy-dhcp false \
--foreman-proxy-dns false \
--foreman-proxy-tftp false

2. Satellite Web UI で、インフラストラクチャー > Capsule に移動し、サブネットを選択します。

- 3. Capsules タブで、DHCP Capsule、TFTP Capsule、および 逆引き DNS Capsule を選択しま す。
- 4. インフラストラクチャー > ドメイン に移動し、ドメインを選択します。
- 5. DNS Capsule フィールドの内容を消去します。
- 6. オプション: サードパーティーが提供する DHCP サービスを使用する場合は、以下のオプショ ンを渡すように DHCP サーバーを設定します。

Option 66: **IP address of Satellite or Capsule** Option 67: /pxelinux.0

DHCP オプションの詳細は RFC 2132 を参照してください。

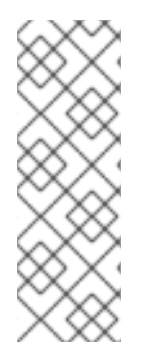

## 注記

Satellite 6 は、Capsule が該当するサブネットとドメインに設定されていない場合にオー ケストレーションを実行しません。Capsule の関連付けを有効または無効にした場合 に、想定のレコードと設定ファイルが存在しないと、既存のホストのオーケストレー ションコマンドが失敗することがあります。オーケストレーションを有効にするために Capsule を関連付ける場合は、今後、ホストの削除に失敗しないように、既存の Satellite ホストに対して必要な DHCP レコード、DNS レコード、TFTP ファイルが所定 の場所にあることを確認します。

## 3.8. SATELLITE SERVER での送信メールの設定

Satellite Server からメールメッセージを送信するには、SMTP サーバーまたは **sendmail** コマンドのいずれかを使用できます。

## 手順

- 1. Satellite Web UI で、管理 → 設定に移動します。
- 2. Email タブをクリックして、希望する配信方法に一致する設定オプションを設定します。変更 は即座に反映されます。
  - a. 以下の例は、SMTP サーバーを使用する場合の設定オプションの例を示しています。

#### 表3.1配信方法に SMTP サーバーを使用する例

| 名前                  | 值例               |
|---------------------|------------------|
| 配信方法                | SMTP             |
| SMTP アドレス           | smtp.example.com |
| SMTP 認証             | ログイン             |
| SMTP HELO/EHLO ドメイン | example.com      |
| SMTP パスワード          | パスワード            |

| 名前         | 值例               |
|------------|------------------|
| SMTP ポート   | 25               |
| SMTP ユーザー名 | user@example.com |

SMTP ユーザー名 と SMTP パスワード では、SMTP サーバーのログイン認証情報を指定 します。

b. 以下の例では、gmail.com が SMTP サーバーとして使用されています。

## 表3.2 gmail.com を SMTP サーバーとして使用する例

| 名前                        | 值例             |
|---------------------------|----------------|
| 配信方法                      | SMTP           |
| SMTPアドレス                  | smtp.gmail.com |
| SMTP 認証                   | plain          |
| SMTP HELO/EHLO ドメイン       | smtp.gmail.com |
| SMTP enable StartTLS auto | あり             |
| SMTP パスワード                | パスワード          |
| SMTP ポート                  | 587            |
| SMTP ユーザー名                | user@gmail.com |

c. 以下の例では、sendmail コマンドが配信方法として使用されています。

表3.3 配信方法に sendmail を使用する例

| 名前           | 值例       |
|--------------|----------|
| 配信方法         | Sendmail |
| Sendmail の引数 | -i -t -G |

**Sendmail の引数** では、**sendmail** コマンドに渡すオプションを指定します。デフォルト値 は、**-i-t** です。詳細は、**sendmail 1**の man ページを参照してください。

- 3. TLS 認証を使用する SMTP サーバーで電子メールを送信する場合は、以下のいずれかの手順を 実行してください。
  - SMTP サーバーの CA 証明書を信頼済みとしてマークします。このようにマークするには、Satellite Server で以下のコマンドを実行します。

# cp mailca.crt /etc/pki/ca-trust/source/anchors/
# update-ca-trust enable
# update-ca-trust

ここで、mailca.crt は SMTP サーバーの CA 証明書です。

- 別の方法では、Web UI の SMTP enable StartTLS auto オプションを No に設定します。
- Test email をクリックしてユーザーのメールアドレスにテストメッセージを送信し、設定が機能していることを確認します。メッセージの送信に失敗する場合は、Web UI でエラーが表示されます。詳細については、/var/log/foreman/production.logのログを確認してください。

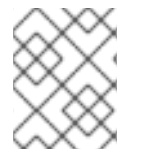

## 注記

個別ユーザーまたはユーザーグループに対する電子メール通知の設定に関する詳細 は、Red Hat Satellite の管理のメール通知の設定 を参照してください。

## 3.9. カスタムの SSL 証明書を使用した SATELLITE SERVER の設定

デフォルトでは、Red Hat Satellite 6 は自己署名の SSL 証明書を使用して、Satellite Server、外部の Capsule Server および全ホストの間で暗号化した通信ができるようにします。Satellite 自己署名の証明 書を使用できない場合には、外部の証明局で署名した SSL 証明書を使用するように Satellite Server を 設定できます。

カスタムの証明書で Satellite Server を設定するには、以下の手順を実行します。

- 1. 「Satellite Server 向けのカスタム SSL 証明書の作成」
- 2. 「カスタムの SSL 証明書の Satellite Server へのデプロイ」
- 3. 「ホストへの カスタム SSL 証明書のデプロイ」
- Satellite Server に外部の Capsule Server を登録した場合には、カスタムの SSL 証明書を使用 して設定する必要があります。同じ証明局を使用して Satellite Server と Capsule Server の証明 書を署名する必要がある。詳細は、Capsule Server のインストールの カスタム SSL 証明書を 使用した Capsule Server の設定 を参照してください。

## 3.9.1. Satellite Server 向けのカスタム SSL 証明書の作成

この手順を使用して、Satellite Server 用にカスタムの SSL 証明書を作成します。Satellite Server 用の カスタムの SSL 証明書がある場合にはこの手順は省略してください。

カスタム証明書を使用して Satellite Server を設定する場合には、次の点を考慮してください。

- SSL 証明書には、Privacy-Enhanced Mail (PEM) エンコードを使用する必要がある。
- Satellite Server と Capsule Server の両方に、同じ証明書を使用できない。
- 同じ証明局を使用して Satellite Server と Capsule Server の証明書を署名する必要がある。

#### 手順

カスタムの SSL 証明書を作成するには、以下の手順を実行します。

.

ソースの証明書ファイルすべてを保存するには、root ユーザーだけがアクセスできるディレクトリーを作成します。

# mkdir /root/satellite\_cert

Certificate Signing Request (CSR) を署名する秘密鍵を作成します。
 秘密鍵は暗号化する必要がないことに注意してください。パスワードで保護された秘密鍵を使用する場合は、秘密鍵のパスワードを削除します。

この Satellite Server の秘密鍵がすでにある場合は、この手順を省略します。

# openssl genrsa -out /root/satellite\_cert/satellite\_cert\_key.pem 4096

3. 証明書署名要求 (CSR) 用の /**root/satellite\_cert/openssl.cnf** 設定ファイルを作成して、以下の コンテンツを追加します。

[ req ] req\_extensions = v3\_req distinguished\_name = req\_distinguished\_name x509\_extensions = usr\_cert prompt = no

[ req\_distinguished\_name ] 1

C = Country Name (2 letter code)

ST = State or Province Name (full name)

L = Locality Name (eg, city)

**O** = **Organization Name (eg, company)** 

OU = The division of your organization handling the certificate

CN = satellite.example.com 2

[v3\_req] basicConstraints = CA:FALSE keyUsage = digitalSignature, nonRepudiation, keyEncipherment, dataEncipherment extendedKeyUsage = serverAuth, clientAuth, codeSigning, emailProtection subjectAltName = @alt\_names

```
[ usr_cert ]
basicConstraints=CA:FALSE
nsCertType = client, server, email
keyUsage = nonRepudiation, digitalSignature, keyEncipherment
extendedKeyUsage = serverAuth, clientAuth, codeSigning, emailProtection
nsComment = "OpenSSL Generated Certificate"
subjectKeyIdentifier=hash
authorityKeyIdentifier=keyid,issuer
```

[ alt\_names ] DNS.1 = satellite.example.com 3

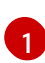

[req\_distinguished\_name] セクションに、貴社の組織の情報を入力します。

証明書のコモンネーム **CN** を、Satellite Server の完全修飾ドメイン名 (FQDN) と一致する ように設定します。FQDN を確認するには、対象の Satellite Server で **hostname -f** コマ ンドを入力します。これは、**katello-certs-check** コマンドが証明書を正しく検証すること を確認するために必要です。

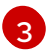

サブジェクトの別名 (SAN: Subject Alternative Name) **DNS.1** を、お使いのサーバーの完全 修飾ドメイン名 (FQDN) に一致する用に設定します。

4. 証明書署名要求 (CSR) を作成します。

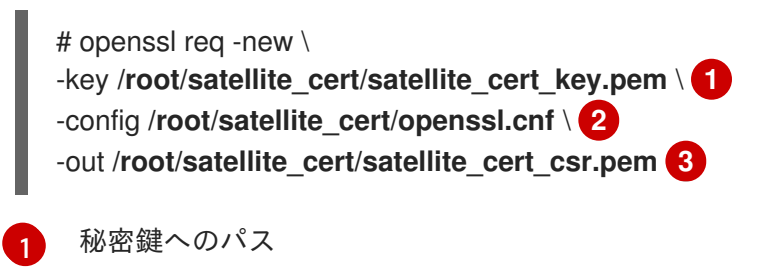

|   | =л. н |
|---|-------|
| 2 | 동산 가  |

設定ファイルへのパス

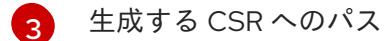

5. 証明局に証明書署名要求を送信します。同じ証明局を使用して Satellite Server と Capsule Server の証明書を署名する必要がある。 要求を送信する場合は、証明書の有効期限を指定してください。証明書要求を送信する方法は 異なるため、推奨の方法について認証局にお問い合わせください。要求への応答で、認証局バ ンドルと署名済み証明書を別々のファイルで受け取ることになります。

## 3.9.2. カスタムの SSL 証明書の Satellite Server へのデプロイ

この手順を使用して、Satellite Server が、認証局で署名されたカスタムの SSL 署名書を使用するよう に設定します。**katello-certs-check** コマンドは、入力した証明書ファイルを検証して、Satellite Server にカスタムの SSL 証明書をデプロイするのに必要なコマンドを返します。

## 手順

Satellite Server にカスタムの証明書をデプロイするには、以下の手順を実行します。

 カスタムの SSL 証明書入力ファイルを検証します。katello-certs-check コマンドが正しく実行 されるには、証明書のコモンネーム (CN) が Satellite Server の FQDN と一致する必要があるこ とに注意してください。

-b /root/satellite cert/ca cert bundle.pem

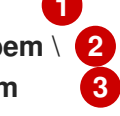

- 認証局が署名した Satellite Server の証明書ファイルへのパス
- Capsule Server 証明書の署名に使用した秘密鍵へのパス

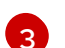

認証局バンドルへのパス

このコマンドに成功すると、2 つの **satellite-installer** コマンドが返されます。1 つは、Satellite Server に証明書をデプロイするのに使用する必要があります。

## katello-certs-check の出力例

Validation succeeded.

To install the Red Hat Satellite Server with the custom certificates, run:

satellite-installer --scenario satellite \

--certs-server-cert "/root/satellite\_cert/satellite\_cert.pem" \
--certs-server-key "/root/satellite\_cert/satellite\_cert\_key.pem" \
--certs-server-ca-cert "/root/satellite cert/ca cert bundle.pem"

To update the certificates on a currently running Red Hat Satellite installation, run:

satellite-installer --scenario satellite \

--certs-server-cert "/root/satellite\_cert/satellite\_cert.pem" \

--certs-server-key "/root/satellite\_cert/satellite\_cert\_key.pem" \

--certs-server-ca-cert "/root/satellite\_cert/ca\_cert\_bundle.pem" \

--certs-update-server --certs-update-server-ca

 2. 要件に合わせて katello-certs-check コマンドの出力から、satellite-installer コマンドを入力 し、カスタムの SSL 証明書で新しい Satellite をインストールするか、現在実行中の Satellite の証明書を更新します。 実行するコマンドが不明な場合には、/etc/foreman-installer/scenarios.d/.installed が存在す るかをチェックし、Satellite がインストールされていることが確認できます。ファイルが存在 する場合には、2 番目の satellite-installer コマンドを実行すると証明書が更新されます。

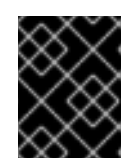

## 重要

証明書のデプロイ後に、証明書のアーカイブファイルを削除しないでください。 Satellite Server のアップグレード時などに必要です。

- Satellite Server にネットワークでアクセスできるコンピューターで、この URL ( https://satellite.example.com) に移動します。
- 4. ブラウザーで、証明書の詳細を表示して、デプロイした証明書を確認します。

3.9.3. ホストへの カスタム SSL 証明書のデプロイ

Satellite Server がカスタムの SSL 証明書を使用する用に設定した後に、Satellite Server に登録されて いる全ホストに **katello-ca-consumer** パッケージもインストールする必要があります。

## 手順

• 各ホストに katello-ca-consumer パッケージをインストールします。

# yum localinstall \ http://**satellite.example.com**/pub/katello-ca-consumer-latest.noarch.rpm

# 3.10. SATELLITE での外部データベースの使用

Red Hat Satellite のインストールプロセスの一部として、**satellite-installer** コマンドは MongoDB および PostgreSQL のデータベースを Satellite と同じサーバー上にインストールします。Satellite のデプロ イメントによっては、デフォルトのローカルにあるデータベースの代わりに外部データベースを使用す ると、サーバーの負荷を軽減される場合があります。外部データベースに MongoDB と PostgreSQL の どちらのデータベースが使用できるか (または両方使用できるか) については、要件によって異なりま す。

Red Hat では、外部データベースのメンテナーンスのサポートやそのためのツールは提供していません。これにはバックアップ、アップグレード、データベースのチューニングが含まれます。外部データ ベースをサポートし、管理する自社のデータベース管理者が必要です。

外部データベースとして MongoDB を使用する際の注意点 および 外部データベースとして PostgreSQL を使用する際の注意点 を参照して、Satellite デプロイメントに外部データベースを使用す るかどうかを決定します。

Satellite 用に外部データベースを作成して使用するには、以下の手順を実行します。

- 1. 「外部データベース用のホストの準備」: 外部データベースをホストするように Red Hat Enterprise Linux 7 サーバーを準備します。
- 2. 「MongoDB のインストール」。pulp\_database を所有する pulp ユーザーで MongoDB を準備します。
- 3. 「PostgreSQL のインストール」Satellite、Candlepin、Pulp のデータベースを使用して PostgreSQL を準備し、それらを所有する専用ユーザーを配置します。
- 4. 「外部データベースを使用するための Satellite の設定」。新規データベースを参照するように satellite-installer のパラメーターを編集し、satellite-installer を実行します。

#### 3.10.1. 外部データベースとして MongoDB を使用する際の注意点

Pulp は MongoDB データベースを使用します。MongoDB を外部データベースとして使用する場合は、 以下の情報を参照してお使いの Satellite 設定にこのオプションが適しているかどうかを判別してくださ い。Satellite は MongoDB バージョン 3.4 をサポートしています。

#### 外部 MongoDB の利点

- Satellite 上の空きメモリーと空き CPU が増えます。
- Satellite 操作にマイナスの影響をもたらすことなく MongoDB サーバーのシステムを調整する 柔軟性が得られます。

#### 外部 MongoDB のマイナス点

- デプロイメントの複雑性が増し、問題解決がより困難になります。
- 外部 MongoDB サーバーの場合は、パッチおよびメンテナーンス対象に新たなシステムが加わることになります。
- Satellite または Mongo データベースサーバーのいずれかにハードウェアまたはストレージ障害 が発生すると、Satellite が機能しなくなります。
- Satellite と外部データベースサーバーの間でレイテンシーが発生すると、パフォーマンスに影響が出る可能性があります。

#### FIPS 関連の制限

• FIPS モードの Satellite で外部 MongoDB を使用することはできません。

## 3.10.2. 外部データベースとして PostgreSQL を使用する際の注意点

Foreman、Katello、および Candlepin は PostgreSQL データベースを使用します。PostgreSQL を外部 データベースとして使用する場合は、以下の情報を参照してお使いの Satellite 設定にこのオプションが 適しているかどうかを判別してください。Satellite は PostgreSQL バージョン 12.1 をサポートします。

## 外部 PostgreSQL の利点

- Satellite 上の空きメモリーと空き CPU が増えます。
- PostgreSQL データベースで shared\_buffers を高い値に設定しても、Satellite 上の他のサービスの妨げるリスクがありません。
- Satellite 操作にマイナスの影響をもたらすことなく PostgreSQL サーバーのシステムを調整す る柔軟性が得られます。

## 外部 PostgreSQL のマイナス点

- デプロイメントの複雑性が増し、問題解決がより困難になります。
- 外部 PostgreSQL サーバーの場合は、パッチおよびメンテナーンス対象に新たなシステムが加 わることになります。
- Satellite または PostgreSQL データベースサーバーのいずれかにハードウェアまたはストレージ障害が発生すると、Satellite が機能しなくなります。
- Satellite Server とデータベースサーバーの間でレイテンシーが発生すると、パフォーマンスに 影響が出ます。

お使いの Satellite 上の PostgreSQL データベースが原因でパフォーマンスの低下が生じている可能性が ある場合は、Satellite 6: How to enable postgres query logging to detect slow running queries を参照し て時間のかかっているクエリーがあるかどうか判定します。1秒以上かかるクエリーがある場合は、通 常、大規模インストールのパフォーマンスが原因であることが多く、外部データベースに移行しても問 題解決が期待できません。時間のかかっているクエリーがある場合は、Red Hat サポートチームまでお 問い合わせください。

## 3.10.3. 外部データベース用のホストの準備

新しくプロビジョニングされたシステムに最新の Red Hat Enterprise Linux 7 サーバーをインストール して、外部データベースをホストします。

Red Hat Software Collections および Red Hat Enterprise Linux のサブスクリプションでは、外部データ ベースと Satellite を併用する場合に、正しいサービスレベルアグリーメントが提供されません。外部 データベースに使用するベースオペレーティングシステムにも、Satellite サブスクリプションをアタッ チする必要があります。

## 前提条件

• Red Hat Enterprise Linux 7 サーバーが Satellite の ストレージ要件 を満たしていること。

## 手順

- 1. Satellite Infrastructure サブスクリプションのアタッチ の手順に従い、サーバーに Satellite サ ブスクリプションをアタッチします。
- 2. すべてのリポジトリーを無効にし、以下のリポジトリーのみを有効にします。

# subscription-manager repos --disable '\*'
# subscription-manager repos --enable=rhel-server-rhscl-7-rpms \
--enable=rhel-7-server-rpms --enable=rhel-7-server-satellite-6.9-rpms

## 3.10.4. MongoDB のインストール

インストール可能な MongoDB は、内部データベースのインストール中に **satellite-installer** ツールで インストールされたものと同じバージョンの MongoDB のみになります。MongoDB はサポート対象の バージョンであれば、Red Hat Software Collections (RHSCL) リポジトリーからまたは外部ソースから インストールすることが可能です。Satellite は MongoDB バージョン 3.4 をサポートしています。

## 手順

1. MongoDB をインストールするには、以下のコマンドを入力します。

# yum install rh-mongodb34 rh-mongodb34-syspaths

2. rh-mongodb34 サービスを起動して有効にします。

# systemctl start rh-mongodb34-mongod
# systemctl enable rh-mongodb34-mongod

3. pulp\_database データベース用に、MongoDB に Pulp ユーザーを作成します。

# mongo pulp\_database \
--eval "db.createUser({user:'pulp',pwd:'pulp\_password',roles:[{role:'dbOwner',
db:'pulp\_database'},{ role: 'readWrite', db: 'pulp\_database'}])"

4. /etc/opt/rh/rh-mongodb34/mongod.conf ファイルでバインド IP を指定します。

bindlp: your\_mongodb\_server\_bind\_IP,::1

5. /etc/opt/rh/rh-mongodb34/mongod.conf ファイルを編集して security セクションの認証を有 効にします。

security: authorization: enabled

6. rh-mongodb34-mongod サービスを再起動します。

# systemctl restart rh-mongodb34-mongod

7. MongoDB にポート 27017 を開きます。

# firewall-cmd --add-port=27017/tcp
# firewall-cmd --runtime-to-permanent

8. Satellite Server から、データベースにアクセスできることをテストします。接続が成功する と、コマンドから1が返ります。

# scl enable rh-mongodb34 " mongo --host mongo.example.com \
-u pulp -p pulp\_password --port 27017 --eval 'ping:1' pulp\_database"

## 3.10.5. PostgreSQL のインストール

インストール可能な PostgreSQL は、内部データベースのインストール中に **satellite-installer** ツール でインストールされたものと同じバージョンの PostgreSQL のみになります。PostgreSQL はサポート 対象のバージョンであれば、Red Hat Enteprise Linux Server 7 リポジトリーからまたは外部ソースから インストールすることが可能です。Satellite は PostgreSQL バージョン 12.1 をサポートします。

## 手順

1. PostgreSQL をインストールするには、以下のコマンドを入力します。

```
# yum install rh-postgresql12-postgresql-server \
rh-postgresql12-syspaths \
rh-postgresql12-postgresql-evr
```

2. PostgreSQLを初期化するには、以下のコマンドを入力します。

# postgresql-setup initdb

3. /var/opt/rh/rh-postgresql12/lib/pgsql/data/postgresql.conf ファイルを編集します。

# vi /var/opt/rh/rh-postgresql12/lib/pgsql/data/postgresql.conf

4. #を削除して、着信接続をリッスンするようにします。

listen addresses = '\*'

5. /var/opt/rh/rh-postgresql12/lib/pgsql/data/pg\_hba.conf ファイルを編集します。

# vi /var/opt/rh/rh-postgresql12/lib/pgsql/data/pg\_hba.conf

6. 以下の行をファイルに追加します。

host all all Satellite\_ip/24 md5

7. PostgreSQL サービスを起動し、有効にするには、以下のコマンドを実行します。

# systemctl start postgresql
# systemctl enable postgresql

8. 外部 PostgreSQL サーバーで postgresql ポートを開きます。

# firewall-cmd --add-service=postgresql
# firewall-cmd --runtime-to-permanent

9. postgres ユーザーに切り替え、PostgreSQL クライアントを起動します。

\$ su - postgres -c psql

10. 3 つのデータベースと専用のロールを作成します。1 つは Satellite 用、1 つは Candlepin 用、も う1 つは Pulp 用です。 CREATE USER "foreman" WITH PASSWORD '**Foreman\_Password**'; CREATE USER "candlepin" WITH PASSWORD '**Candlepin\_Password**'; CREATE USER "pulp" WITH PASSWORD 'Pulpcore\_Password'; CREATE DATABASE foreman OWNER foreman; CREATE DATABASE candlepin OWNER candlepin; CREATE DATABASE pulpcore OWNER pulp;

11. postgres ユーザーをログアウトします。

# \q

12. Satellite Server から、データベースにアクセスできることをテストします。接続に成功した場合には、コマンドは1を返します。

# PGPASSWORD='Foreman\_Password' psql -h postgres.example.com -p 5432 -U foreman -d foreman -c "SELECT 1 as ping" # PGPASSWORD='Candlepin\_Password' psql -h postgres.example.com -p 5432 -U candlepin -d candlepin -c "SELECT 1 as ping" # PGPASSWORD='Pulpcore\_Password' psql -h postgres.example.com -p 5432 -U pulpcore -d pulpcore -c "SELECT 1 as ping"

## 3.10.6. 外部データベースを使用するための Satellite の設定

**satellite-installer** コマンドを使用して Satellite が外部の MongoDB と PostgreSQL データベースに接 続するように設定します。

## 前提条件

 Red Hat Enterprise Linux サーバーに MongoDB および PostgreSQL データベースをインストー ルおよび設定していること。

## 手順

1. Satellite の外部データベースを設定するには以下のコマンドを入力します。

satellite-installer --scenario satellite \

- --foreman-db-host postgres.example.com \
- --foreman-db-password Foreman\_Password \
- --foreman-db-database foreman \
- --foreman-db-manage false \
- --katello-candlepin-db-host postgres.example.com \
- --katello-candlepin-db-name candlepin \
- --katello-candlepin-db-password Candlepin\_Password \
- --katello-candlepin-manage-db false \
- --foreman-proxy-content-pulpcore-manage-postgresql false \
- --foreman-proxy-content-pulpcore-postgresql-host postgres.example.com \
- --foreman-proxy-content-pulpcore-postgresql-db-name pulpcore \
- --foreman-proxy-content-pulpcore-postgresql-password Pulpcore\_Password \
- --katello-pulp-db-username pulp \
- --katello-pulp-db-password pulp\_password \
- --katello-pulp-db-seeds mongo.example.com:27017 \
- --katello-pulp-db-name pulp\_database

- 2. データベースのステータスを確認します。
  - PostgreSQLの場合は、以下のコマンドを実行します。

# satellite-maintain service status --only postgresql

• MongoDB の場合は、以下のコマンドを実行します。

# satellite-maintain service status --only rh-mongodb34-mongod

## 3.11. MONGOD へのアクセスの制限

データ損失の危険を減らすために、MongoDB データベースデーモン mongod へのアクセスは apache ユーザーと root ユーザーにだけ設定する必要があります。

ご使用の Satellite Server の **mongod** へのアクセスを制限するには、ファイアウォール設定を更新する 必要があります。

## 手順

1. 以下のコマンドを入力して、ファイアウォール設定を更新します。

```
# firewall-cmd --direct --add-rule ipv4 filter OUTPUT 0 -o lo -p \
tcp -m tcp --dport 27017 -m owner --uid-owner apache -j ACCEPT \
&& firewall-cmd --direct --add-rule ipv6 filter OUTPUT 0 -o lo -p \
tcp -m tcp --dport 27017 -m owner --uid-owner apache -j ACCEPT \
&& firewall-cmd --direct --add-rule ipv4 filter OUTPUT 0 -o lo -p \
tcp -m tcp --dport 27017 -m owner --uid-owner root -j ACCEPT \
&& firewall-cmd --direct --add-rule ipv6 filter OUTPUT 0 -o lo -p \
tcp -m tcp --dport 27017 -m owner --uid-owner root -j ACCEPT \
&& firewall-cmd --direct --add-rule ipv4 filter OUTPUT 1 -o lo -p \
tcp -m tcp --dport 27017 -j DROP \
&& firewall-cmd --direct --add-rule ipv6 filter OUTPUT 1 -o lo -p \
tcp -m tcp --dport 27017 -j DROP \
&& firewall-cmd --direct --add-rule ipv4 filter OUTPUT 0 -o lo -p \
tcp -m tcp --dport 28017 -m owner --uid-owner apache -j ACCEPT \
&& firewall-cmd --direct --add-rule ipv6 filter OUTPUT 0 -o lo -p \
tcp -m tcp --dport 28017 -m owner --uid-owner apache -j ACCEPT \
&& firewall-cmd --direct --add-rule ipv4 filter OUTPUT 0 -o lo -p \
tcp -m tcp --dport 28017 -m owner --uid-owner root -j ACCEPT \
&& firewall-cmd --direct --add-rule ipv6 filter OUTPUT 0 -o lo -p \
tcp -m tcp --dport 28017 -m owner --uid-owner root -i ACCEPT \
&& firewall-cmd --direct --add-rule ipv4 filter OUTPUT 1 -o lo -p \
tcp -m tcp --dport 28017 -j DROP \
&& firewall-cmd --direct --add-rule ipv6 filter OUTPUT 1 -o lo -p \
tcp -m tcp --dport 28017 -j DROP
```

2. 変更を永続化します。

# firewall-cmd --runtime-to-permanent

3.12. 事前定義済みプロファイルを使用した SATELLITE SERVER の調整

Satellite のデプロイメントに 5000 台を超えるホストが含まれる場合には、事前定義済みの tuning プロファイルを使用して Satellite のパフォーマンスを向上できます。

Capsule では tuning プロファイルを使用できない点に注意してください。

Satellite が管理するホストの数と利用可能なハードウェアリソースに応じて、プロファイルの1つを選択できます。

tuning プロファイルは、/usr/share/foreman-installer/config/foreman.hiera/tuning/sizes ディレクト リーにあります。

--tuning オプションを指定して satellite-installer コマンドを実行した場合には、デプロイメント設定 が以下の順番で Satellite Server に適用されます。

- /usr/share/foreman-installer/config/foreman.hiera/tuning/common.yaml ファイルで定義し たデフォルトの tuning プロファイル
- 2. /usr/share/foreman-installer/config/foreman.hiera/tuning/sizes/ ディレクトリーで定義され、デプロイメントに適用する tuning プロファイル
- 3. オプション: /etc/foreman-installer/custom-hiera.yaml ファイルを設定した場合、Satellite は これらの設定を適用します。

/etc/foreman-installer/custom-hiera.yaml ファイルで定義した設定は、tuning プロファイルで定義した設定を上書きすることに注意してください。

したがって、tuning プロファイルを適用する前に、/usr/share/foremaninstaller/config/foreman.hiera/tuning/common.yaml のデフォルトの tuning プロファイルに定義され ている設定、適用する tuning プロファイル、および /etc/foreman-installer/custom-hiera.yaml ファイ ルを比較して、重複する設定内容を /etc/foreman-installer/custom-hiera.yaml ファイルから削除する 必要があります。

## default

管理対象ホスト数: 0-5000 RAM: 20G

CPU コア数:4

#### medium

管理対象ホスト数: 5001-10000 RAM: 32G

CPU コア数: 8

#### large

管理対象ホスト数: 10001-20000 RAM: 64G

CPU コア数:16

#### extra-large

管理対象ホスト数: 20001-60000 RAM: 128G

CPU コア数: 32

#### extra-extra-large

管理対象ホスト数: 60000+ RAM: 256G

CPU コア数: 48+

## 手順

お使いの Satellite デプロイメントの tuning プロファイルを設定するには、以下の手順を実行します。

 オプション: Satellite Server で、custom-hiera.yaml ファイルを設定した場合、/etc/foremaninstaller/custom-hiera.yaml ファイルを custom-hiera.original にバックアップしま す。/etc/foreman-installer/custom-hiera.yaml ファイルが破損した場合には、バックアップ ファイルを使用して、ファイルを元の状態に戻します。

# cp /etc/foreman-installer/custom-hiera.yaml \ /etc/foreman-installer/custom-hiera.original

- オプション: Satellite Server で custom-hiera.yaml ファイルを設定した場合、/usr/share/foreman-installer/config/foreman.hiera/tuning/common.yaml のデフォルトtuning プロファイルの定義と、/usr/share/foreman-installer/config/foreman.hiera/tuning/sizes/に適用する tuning プロファイルを確認します。/etc/foreman-installer/custom-hiera.yaml ファイルの設定内容と比較し
  - て、/etc/foreman-installer/custom-hiera.yaml ファイルで重複設定を削除します。
- 適用するプロファイルに対して、--tuning オプションを指定して satellite-installer コマンドを 入力します。たとえば、medium tuning プロファイル設定を適用するには、以下のコマンドを 入力します。

# satellite-installer --tuning medium

# 第4章 外部サービスでの SATELLITE SERVER の設定

Satellite Server で DNS、DHCP、および TFTP サービスを設定しない場合は、外部 DNS、DHCP、および TFTP サービスと連携させる Satellite Server の設定のセクションを使用します。

# 4.1. 外部 DNS を使用した SATELLITE SERVER の設定

外部 DNS を使用して Satellite Server を設定できます。Satellite Server は **nsupdate** ユーティリティー -を使用して、リモートサーバーで DNS レコードを更新します。

変更を永続的に保存するには、お使いの環境に適したオプションを指定して、**satellite-installer** コマン ドを入力する必要があります。

## 前提条件

• 外部 DNS サーバーが設定されている必要がある。

## 手順

1. bind-utils パッケージをインストールしておく。

# yum install bind bind-utils

2. 外部 DNS サーバーの /etc/rndc.key ファイルを Satellite Server にコピーします。

# scp root@dns.example.com:/etc/rndc.key /etc/rndc.key

3. 所有者、パーミッション、SELinux コンテキストを設定します。

# restorecon -v /etc/rndc.key
# chown -v root:named /etc/rndc.key
# chmod -v 640 /etc/rndc.key

4. nsupdate ユーティリティーをテストするには、ホストをリモートで追加します。

# echo -e "server DNS\_IP\_Address\n \
update add aaa.virtual.lan 3600 IN A Host\_IP\_Address\n \
send\n" | nsupdate -k /etc/rndc.key
# nslookup aaa.virtual.lan DNS\_IP\_Address
# echo -e "server DNS\_IP\_Address\n \
update delete aaa.virtual.lan 3600 IN A Host\_IP\_Address\n \
send\n" | nsupdate -k /etc/rndc.key

 foreman-proxy ユーザーは、手動で named グループに割り当てます。通常、satellite-installer は foreman-proxy ユーザーが named UNIX グループに所属させますが、今回のシナリオで は、Satellite でユーザーとグループを管理していないので、foreman-proxy ユーザーを named グループに手作業で割り当てる必要があります。

# usermod -a -G named foreman-proxy

6. satellite-installer コマンドを入力して、以下の永続的な変更を /etc/foremanproxy/settings.d/dns.yml ファイルに加えます。

- # satellite-installer --foreman-proxy-dns=true \
- --foreman-proxy-dns-managed=false \
- --foreman-proxy-dns-provider=nsupdate \
- --foreman-proxy-dns-server="DNS\_IP\_Address" \
- --foreman-proxy-keyfile=/etc/rndc.key \
- --foreman-proxy-dns-ttl=86400
- 7. foreman-proxy サービスを再起動します。

# systemctl restart foreman-proxy

- 8. Satellite Server Web UI にログインします。
- 9. **インフラストラクチャー** > **Capsules** に移動し、Satellite Server の場所を特定して、 **Actions** コ ラムの一覧から、**Refresh** を選択します。
- 10. DNS サービスに適切なサブネットとドメインを関連付けます。

# 4.2. 外部 DHCP を使用した SATELLITE SERVER の設定

外部の DHCP で Satellite Server を設定するには、以下の手順を実行します。

- 1. 「Satellite Server を使用するための外部 DHCP サーバーの設定」
- 2. 「外部 DHCP サーバーを使用した Satellite Server の設定」

## 4.2.1. Satellite Server を使用するための外部 DHCP サーバーの設定

外部の DHCP サーバーを Red Hat Enterprise Linux サーバーの Satellite Server で使用できるように設 定するには、ISC DHCP Service と Berkeley Internet Name Domain (BIND) パッケージをインストール する必要があります。また、DHCP 設定とリースフィアルを Satellite Server と共有する必要がありま す。この手順の例では、分散型の Network File System (NFS) プロトコルを使用して DHCP 設定とリー スファイルを共有します。

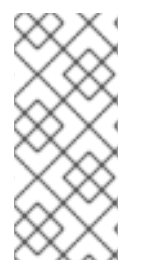

## 注記

外部の DHCP サーバーとして dnsmasq を使用する場合には、**dhcp-no-override** の設定 を有効にします。Satellite は **grub2**/ サブディレクトリーの配下にある TFTP サーバーに 設定ファイルを作成するので、この設定を必ず有効にしてください。**dhcp-no-override** 設定が無効な場合には、クライアントは root ディからブートローダーと設定をフェッチ するのでエラーが発生する可能性があります。

## 手順

1. Red Hat Enterprise Linux Server で、ISC DHCP サービスおよび BIND (Berkeley Internet Name Domain) パッケージをインストールします。

# yum install dhcp bind

- 2. セキュリティートークンを生成します。
  - # dnssec-keygen -a HMAC-MD5 -b 512 -n HOST omapi\_key

上記のコマンドを実行すると、2つのファイルで設定されるキーペアが現在のディレクトリー に作成されます。

3. キーからシークレットハッシュをコピーします。

# cat Komapi\_key.+\*.private |grep ^Key|cut -d ' ' -f2

4. すべてのサブネットに対して **dhcpd** 設定ファイルを編集し、キーを追加します。以下に例を示します。

# cat /etc/dhcp/dhcpd.conf default-lease-time 604800; max-lease-time 2592000; log-facility local7; subnet 192.168.38.0 netmask 255.255.255.0 { range 192.168.38.10 192.168.38.100; option routers 192.168.38.1; option subnet-mask 255.255.255.0; option domain-search "virtual.lan"; option domain-name "virtual.lan"; option domain-name-servers 8.8.8.8; } omapi-port 7911; key omapi\_key { algorithm HMAC-MD5: secret "jNSE5YI3H1A8Oj/tkV4...A2ZOHb6zv315CkNAY7DMYYCj48Umw=="; }; omapi-key omapi\_key;

**option routers** の値は、外部の DHCP サービスと使用する Satellite または Capsule IP アドレスに置き換える点に注意してください。

- 5. キーファイルが作成されたディレクトリーから、2つのキーファイルを削除します。
- Satellite Server で各サブネットを定義します。定義済みのサブネットに DHCP Capsule は設定 しないでください。
   競合を回避するには、リースと予約範囲を別に設定します。たとえば、リース範囲を 192.168.38.10 から 192.168.38.100 に設定した場合には、Satellite Web UI で予約範囲を 192.168.38.101 から 192.168.38.250 に設定します。
- 7. DHCP サーバーに外部アクセスできるように、ファイアウォールを設定します。

# firewall-cmd --add-service dhcp \ && firewall-cmd --runtime-to-permanent

8. Satellite Server で foreman ユーザーの UID と GID を指定します。

# id -u foreman 993 # id -g foreman 990 9. DHCP サーバーで、1つ前の手順で定義した ID と同じ **foreman** ユーザーとグループを作成しま す。

# groupadd -g **990** foreman # useradd -u **993** -g **990** -s /sbin/nologin foreman

- 10. 設定ファイルにアクセスできるように、読み取りおよび実行フラグを復元します。
  - # chmod o+rx /etc/dhcp/
    # chmod o+r /etc/dhcp/dhcpd.conf
    # chattr +i /etc/dhcp/ /etc/dhcp/dhcpd.conf
- 11. DHCP サービスを起動します。

# systemctl start dhcpd

12. NFS を使用して DHCP 設定ファイルおよびリースファイルをエクスポートします。

# yum install nfs-utils# systemctl enable rpcbind nfs-server# systemctl start rpcbind nfs-server nfs-lock nfs-idmapd

13. NFS を使用してエクスポートする DHCP 設定ファイルとリースファイルのディレクトリーを作 成します。

# mkdir -p /exports/var/lib/dhcpd /exports/etc/dhcp

14. 作成したディレクトリーにマウントポイントを作成するには、以下の行を /etc/fstab ファイル に追加します。

/var/lib/dhcpd /exports/var/lib/dhcpd none bind,auto 0 0 /etc/dhcp /exports/etc/dhcp none bind,auto 0 0

15. /etc/fstab のファイルシステムをマウントします。

# mount -a

16. /etc/exports に以下の行があることを確認します。

/exports 192.168.38.1(rw,async,no\_root\_squash,fsid=0,no\_subtree\_check)

/exports/etc/dhcp 192.168.38.1(ro,async,no\_root\_squash,no\_subtree\_check,nohide)

/exports/var/lib/dhcpd 192.168.38.1(ro,async,no\_root\_squash,no\_subtree\_check,nohide)

入力する IP アドレスは、外部 DHCP サービスで使用する Satellite または Capsule IP アドレス を指定する点に注意してください。

17. NFS サーバーをリロードします。

# exportfs -rva

18. ファイアウォールで DHCP omapi ポート 7911 を設定します。

# firewall-cmd --add-port="7911/tcp" \ && firewall-cmd --runtime-to-permanent

19. オプション: NFS に外部からアクセスできるようにファイアウォールを設定します。クライアン トは NFSv3 を使用して設定します。

# firewall-cmd --zone public --add-service mountd \
&& firewall-cmd --zone public --add-service rpc-bind \
&& firewall-cmd --zone public --add-service nfs \
&& firewall-cmd --runtime-to-permanent

## 4.2.2. 外部 DHCP サーバーを使用した Satellite Server の設定

外部 DHCP サーバーを使用した Satellite Server を設定できます。

## 前提条件

 外部の DHCP サーバーを設定し、Satellite Server と DHCP 設定ファイルとリースファイルを 共有していることを確認する。詳細は、「Satellite Server を使用するための外部 DHCP サー バーの設定」を参照してください。

#### 手順

1. nfs-utils ユーティリティーをインストールします。

# yum install nfs-utils

2. NFS 用の DHCP ディレクトリーを作成します。

# mkdir -p /mnt/nfs/etc/dhcp /mnt/nfs/var/lib/dhcpd

3. ファイルの所有者を変更します。

# chown -R foreman-proxy /mnt/nfs

4. NFS サーバーとの通信とリモートプロシージャコール (RPC: Remote Procedure Call) 通信パス を検証します。

# showmount -e DHCP\_Server\_FQDN
# rpcinfo -p DHCP\_Server\_FQDN

5. /etc/fstab ファイルに以下の行を追加します。

**DHCP\_Server\_FQDN**:/exports/etc/dhcp /mnt/nfs/etc/dhcp nfs ro,vers=3,auto,nosharecache,context="system\_u:object\_r:dhcp\_etc\_t:s0" 0 0

**DHCP\_Server\_FQDN**:/exports/var/lib/dhcpd /mnt/nfs/var/lib/dhcpd nfs ro,vers=3,auto,nosharecache,context="system\_u:object\_r:dhcpd\_state\_t:s0" 0 0

6. /etc/fstab でファイルシステムをマウントします。

# mount -a

- 7. foreman-proxy ユーザーがネットワークで共有したファイルにアクセスできることを確認する には、DHCP 設定ファイルとリースファイルを表示します。
  - # su foreman-proxy -s /bin/bash bash-4.2\$ cat /mnt/nfs/etc/dhcp/dhcpd.conf bash-4.2\$ cat /mnt/nfs/var/lib/dhcpd/dhcpd.leases bash-4.2\$ exit
- 8. satellite-installer コマンドを入力して、以下の永続的な変更を /etc/foremanproxy/settings.d/dhcp.yml ファイルに加えます。
  - # satellite-installer --foreman-proxy-dhcp=true \
    --foreman-proxy-dhcp-provider=remote\_isc \
    --foreman-proxy-plugin-dhcp-remote-isc-dhcp-config /mnt/nfs/etc/dhcp/dhcpd.conf \
    --foreman-proxy-plugin-dhcp-remote-isc-dhcp-leases /mnt/nfs/var/lib/dhcpd/dhcpd.leases \
    --foreman-proxy-plugin-dhcp-remote-isc-key-name=omapi\_key \
    --foreman-proxy-plugin-dhcp-remote-isc-keysecret=jNSE5YI3H1A8Oj/tkV4...A2ZOHb6zv315CkNAY7DMYYCj48Umw== \
    --foreman-proxy-plugin-dhcp-remote-isc-omapi-port=7911 \
    --enable-foreman-proxy-plugin-dhcp-remote-isc \
    --foreman-proxy-plugin-dhcp-remote-isc \
    --foreman-proxy-plugin-dhcp-remote-isc \
    --foreman-proxy-plugin-dhcp-remote-isc \
    --foreman-proxy-plugin-dhcp-remote-isc \
    --foreman-proxy-plugin-dhcp-remote-isc \
    --foreman-proxy-plugin-dhcp-remote-isc \
    --foreman-proxy-plugin-dhcp-remote-isc \
    --foreman-proxy-plugin-dhcp-remote-isc \
    --foreman-proxy-plugin-dhcp-remote-isc \
    --foreman-proxy-plugin-dhcp-remote-isc \
    --foreman-proxy-plugin-dhcp-remote-isc \
    --foreman-proxy-plugin-dhcp-remote-isc \
    --foreman-proxy-plugin-dhcp-remote-isc \
    --foreman-proxy-plugin-dhcp-remote-isc \
    --foreman-proxy-plugin-dhcp-remote-isc \
    --foreman-proxy-plugin-dhcp-server\_FQDN
- 9. foreman-proxy サービスを再起動します。

# systemctl restart foreman-proxy

- 10. Satellite Server Web UI にログインします。
- 11. **インフラストラクチャー > Capsules** に移動し、Satellite Server の場所を特定して、 Actions コ ラムの一覧から、Refresh を選択します。
- 12. DHCP サービスに適切なサブネットとドメインを関連付けます。

## 4.3. 外部 TFTP での SATELLITE SERVER の設定

外部 TFTP サービスを使用して Satellite Server を設定できます。

## 手順

1. NFS 用に TFTP ディレクトリーを作成します。

# mkdir -p /mnt/nfs/var/lib/tftpboot

2. /etc/fstab ファイルで以下の行を追加します。

**TFTP\_Server\_IP\_Address**:/exports/var/lib/tftpboot /mnt/nfs/var/lib/tftpboot nfs rw,vers=3,auto,nosharecache,context="system\_u:object\_r:tftpdir\_rw\_t:s0" 0 0

3. /etc/fstab のファイルシステムをマウントします。

# mount -a

4. satellite-installer コマンドを入力して、以下の永続的な変更を /etc/foremanproxy/settings.d/tffp.yml ファイルに加えます。

# satellite-installer --foreman-proxy-tftp=true \
--foreman-proxy-tftp-root /mnt/nfs/var/lib/tftpboot

5. DHCP サービスとは異なるサーバーで TFTP サービスを実行している場合は、TFTP サービス を実行するサーバーの FQDN または IP アドレスに、**tftp\_servername** 設定を更新します。

# satellite-installer --foreman-proxy-tftp-servername=TFTP\_Server\_FQDN

- 6. Satellite Server Web UI にログインします。
- 7. **インフラストラクチャー > Capsules** に移動し、Satellite Server の場所を特定して、 Actions コ ラムの一覧から、Refresh を選択します。
- 8. TFTP サービスに適切なサブネットとドメインを関連付けます。

# 4.4. 外部 IDM DNS を使用した SATELLITE SERVER の設定

Satellite Server がホストの DNS レコードを追加する時には、まずどの Capsule が対象のドメインに DNS を提供しているかを判断します。次に、デプロイメントに使用する DNS サービスを提供するよう に設定された Capsule と通信し、レコードを追加します。ホストはこのプロセスには関与しません。そ のため、IdM サーバーを使用して管理するドメインに DNS サービスを提供するように設定された Satellite または Capsule に IdM クライアントをインストールし、設定する必要があります。

Satellite Server は、 Red Hat Identity Management (IdM) サーバーを使って DNS サービスを提供する ように設定できます。Red Hat Identity Management の詳細は、Linux ドメイン ID、認証、およびポリ シーガイド を参照してください。

Red Hat Identity Management (IdM) サーバーを使用して DNS サービスを提供するように Satellite Server を設定するには、以下の手順のいずれかを使用します。

- 「GSS-TSIG 認証を使用した動的 DNS 更新の設定」
- 「TSIG 認証を使用した動的 DNS 更新の設定」

内部 DNS サービスに戻すには、次の手順を使用します。

• 「内部 DNS サービス使用への復元」

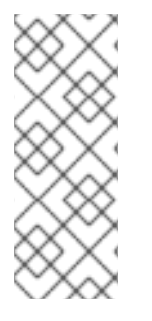

## 注記

DNS の管理に、Satellite Server を使用する必要はありません。Satellite のレルム登録機 能を使用しており、プロビジョニングされたホストが自動的に IdM に登録されている場 合は、ipa-client-install スクリプトでクライアント用に DNS レコードが作成されます。 外部の IdM DNS とレルム登録を同時に使用して、Satellite Server を設定することはでき ません。レルム登録の設定に関する詳細は、Red Hat Satellite の管理の プロビジョンさ れたホストの外部認証 を参照してください。

## 4.4.1. GSS-TSIG 認証を使用した動的 DNS 更新の設定

RFC3645 で定義されている秘密鍵トランザクション (GSS-TSIG) 技術の一般的なセキュリティーサー ビスアルゴリズムを使用するように IdM サーバーを設定できます。IdM サーバーが GSS-TSIG 技術を 使用するように設定するには、Satellite Server のベースオペレーティングシステムに IdM クライアン トをインストールする必要があります。

#### 前提条件

- IdM サーバーがデプロイされ、ホストベースのファイアウォールが正確に設定されている。詳細はLinux ドメイン ID、認証、およびポリシーガイドの ポート要件 を参照してください。
- IdM サーバーの管理者に問い合わせて、IdM サーバーでゾーンを作成するパーミッションが割り当てられた、IdM サーバーのアカウントを取得する。
- デプロイメントに DNS サービスを提供するように Satellite Server または Capsule Server が設 定されていることを確認する。
- デプロイメントの DNS サービスを管理する Satellite または Capsule のいずれかのベースオペレーティングシステムで DNS、DHCP および TFTP サービスを設定する必要がある。
- 応答ファイルのバックアップを作成しておく。応答ファイルが破損した場合に、元の状態に戻せるように、バックアップを使用できます。詳細は、Satellite Serverの設定を参照してください。

#### 手順

GSS-TSIG 認証で動的 DNS 更新を設定するには、以下の手順を実行します。

#### IdM サーバーでの Kerberos プリンシパルの作成

1. IdM 管理者から取得したアカウントの Kerberos チケットを取得します。

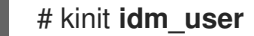

2. IdM サーバーでの認証に使用する Satellite Server の新規 Kerberos プリンシパルを作成します。

# ipa service-add satellite.example.com

#### IdM クライアントのインストールおよび設定

1. デプロイメントの DNS サービスを管理する Satellite または Capsule のベースオペレーティン グシステムで **ipa-client** パッケージをインストールします。

# satellite-maintain packages install ipa-client

2. インストールスクリプトとそれに続くプロンプトを実行して、IdM クライアントを設定しま す。

# ipa-client-install

3. Kerberos チケットを取得します。

# kinit admin

4. 既存の keytab を削除します。

# rm /etc/foreman-proxy/dns.keytab

5. このシステムの keytab を取得します。

# ipa-getkeytab -p capsule/satellite.example.com@EXAMPLE.COM \ -s idm1.example.com -k /etc/foreman-proxy/dns.keytab

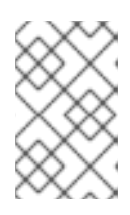

#### 注記

サービス中の元のシステムと同じホスト名を持つスタンバイシステムに keytab を追加する際には、rオプションを追加します。これにより、新規の認証情報が 生成されることを防ぎ、元のシステムの認証情報が無効になります。

6. dns.keytab ファイルのグループと所有者を foreman-proxy に設定します。

# chown foreman-proxy:foreman-proxy /etc/foreman-proxy/dns.keytab

7. オプション: **keytab** ファイルが有効であることを確認するには、以下のコマンドを入力します。

# kinit -kt /etc/foreman-proxy/dns.keytab \ capsule/satellite.example.com@EXAMPLE.COM

#### IdM Web UI での DNS ゾーンの設定

- 1. 管理するゾーンを作成して、設定します。
  - a. Network Services (ネットワークサービス) > DNS > DNS Zones (DNS ゾーン) に移動しま す。
  - b. 追加 を選択し、ゾーン名を入力します。(例: example.com)
  - c. Add and Edit をクリックします。
  - d. 設定タブをクリックして BIND 更新ポリシー ボックスで、以下のようにセミコロン区切り のエントリーを追加します。

grant capsule/047satellite.example.com@EXAMPLE.COM wildcard \* ANY;

- e. Dynamic update を True に設定します。
- f. Allow PTR sync を有効にします。
- g. 送信をクリックして、変更を保存します。
- 2. 逆引きゾーンを作成して設定します。
  - a. Network Services (ネットワークサービス) > DNS > DNS Zones (DNS ゾーン) に移動しま す。
  - b. Add をクリックします。
  - c. **Reverse zone IP network** を選択して、CIDR 形式でネットワークアドレスを追加し、逆引 き参照を有効にします。
  - d. Add and Edit をクリックします。

e. 設定 タブの BIND 更新ポリシー ボックスで、以下のようにセミコロン区切りのエントリー を追加します。

grant capsule\047satellite.example.com@EXAMPLE.COM wildcard \* ANY;

- f. Dynamic update を True に設定します。
- g. 送信をクリックして、変更を保存します。

## ドメインの DNS サービスを管理する Satellite または Capsule Server の設定

- 1. **satellite-installer** コマンドを使用して、ドメインの DNS サービスを管理するように Satellite または Capsule を設定します。
  - Satellite で以下のコマンドを入力します。

satellite-installer --scenario satellite \

- --foreman-proxy-dns=true \
- --foreman-proxy-dns-managed=true \
- --foreman-proxy-dns-provider=nsupdate\_gss  $\$
- --foreman-proxy-dns-server="idm1.example.com" \
- --foreman-proxy-dns-tsig-principal="capsule/satellite.example.com@EXAMPLE.COM" \
- --foreman-proxy-dns-tsig-keytab=/etc/foreman-proxy/dns.keytab \
- --foreman-proxy-dns-reverse="55.168.192.in-addr.arpa" \
- --foreman-proxy-dns-zone=example.com \
- --foreman-proxy-dns-ttl=86400
- Capsule で、以下のコマンドを実行します。

satellite-installer --scenario capsule \

- --foreman-proxy-dns=true \
- --foreman-proxy-dns-managed=true \
- --foreman-proxy-dns-provider=nsupdate\_gss \
- --foreman-proxy-dns-server="idm1.example.com" \
- --foreman-proxy-dns-tsig-principal="capsule/satellite.example.com@EXAMPLE.COM" \
- --foreman-proxy-dns-tsig-keytab=/etc/foreman-proxy/dns.keytab \
- --foreman-proxy-dns-reverse="55.168.192.in-addr.arpa" \
- --foreman-proxy-dns-zone=example.com \
- --foreman-proxy-dns-ttl=86400
- 2. Satellite または Capsule のプロキシーサービスを再起動します。

# systemctl restart foreman-proxy

**satellite-installer** コマンドを実行して Capsule 設定に変更を加えた後に、Satellite Web UI で変更のある Capsule ごとに設定を更新する必要があります。

## Satellite Web UI での設定更新

- 1. **インフラストラクチャー > Capsules** に移動し、Satellite Server の場所を特定して、 Actions コ ラムの一覧から、Refresh を選択します。
- 2. ドメインを設定します。

a. インフラストラクチャー > ドメイン に移動し、ドメイン名を選択します。

- b. **ドメイン** タブで、**DNS Capsule** が、サブネットが接続されている Capsule に設定されていることを確認します。
- 3. サブネットを設定します。
  - a. インフラストラクチャー > サブネット に移動し、サブネット名を選択します。
  - b. **サブネット** タブで、IPAM を None に設定します。
  - c. ドメイン タブで、IdM サーバーを使用して管理するドメインを選択します。
  - d. **Capsules** タブで、**Reverse DNS Capsule** が、サブネットが接続されている Capsule に設 定されていることを確認します。
  - e. 送信をクリックして変更を保存します。

#### 4.4.2. TSIG 認証を使用した動的 DNS 更新の設定

IdM サーバーが DNS (TSIG) テクノロジーの秘密鍵トランザクション認証を使用するように設定できま す。このテクノロジーは、認証に **rndc.key** キーファイルを使用します。TSIG プロトコルについては RFC2845 に定義されています。

#### 前提条件

- IdM サーバーがデプロイされ、ホストベースのファイアウォールが正確に設定されている。詳細はLinux ドメイン ID、認証、およびポリシーガイドの ポート要件 を参照してください。
- IdM サーバーで root 権限を取得する必要があります。
- デプロイメントに DNS サービスを提供するように Satellite Server または Capsule Server が設 定されていることを確認する。
- デプロイメントの DNS サービスを管理する Satellite または Capsule のいずれかのベースオペレーティングシステムで DNS、DHCP および TFTP サービスを設定する必要がある。
- 応答ファイルのバックアップを作成しておく。応答ファイルが破損した場合に、元の状態に戻せるように、バックアップを使用できます。詳細は、Satellite Serverの設定を参照してください。

#### 手順

TSIG 認証で動的 DNS 更新を設定するには、以下の手順を実行します。

IdM サーバーの DNS ゾーンに対する外部更新の有効化

1. IdM サーバーで、以下の内容を /etc/named.conf ファイルの先頭に追加します。

2. named サービスをリロードして、変更を有効にします。

# systemctl reload named

- IdM Web UI で、ネットワークサービス > DNS > DNS ゾーン に移動して、ゾーンの名前をクリックします。設定 タブで、以下の変更を適用します。
  - a. BIND update policy (BIND 更新ポリシー) ボックスで以下の内容を追加します。

grant "rndc-key" zonesub ANY;

- b. Dynamic update を True に設定します。
- c. 更新 をクリックして変更を保存します。
- 4. IdM サーバーから Satellite Server のベースオペレーティングシステムに /etc/rndc.key ファイ ルをコピーします。以下のコマンドを入力します。

# scp /etc/rndc.key root@satellite.example.com:/etc/rndc.key

5. **rndc.key** ファイルに適切な所有者、パーミッション、SELinux コンテキストを設定するには、 以下のコマンドを入力します。

# restorecon -v /etc/rndc.key
# chown -v root:named /etc/rndc.key
# chmod -v 640 /etc/rndc.key

 foreman-proxy ユーザーは、手動で named グループに割り当てます。通常、satellite-installer は foreman-proxy ユーザーが named UNIX グループに所属させますが、今回のシナリオで は、Satellite でユーザーとグループを管理していないので、foreman-proxy ユーザーを named グループに手作業で割り当てる必要があります。

# usermod -a -G named foreman-proxy

7. Satellite Server で以下の **satellite-installer** コマンドを入力して、Satellite が外部の DNS サー バーを使用するように設定します。

# satellite-installer --scenario satellite \

- --foreman-proxy-dns=true \
- --foreman-proxy-dns-managed=false \
- --foreman-proxy-dns-provider=nsupdate \
- --foreman-proxy-dns-server="IdM\_Server\_IP\_Address" \
- --foreman-proxy-keyfile=/etc/rndc.key \
- --foreman-proxy-dns-ttl=86400

IdM サーバーの DNS ゾーンに対する外部更新のテスト

1. bind-utils ユーティリティーをインストールします。

# yum install bind-utils

2. Satellite Server 上の /**etc/rndc.key** ファイルのキーが IdM サーバーで使用されているキーファ イルと同じであることを確認します。

```
key "rndc-key" {
    algorithm hmac-md5;
    secret "secret-key==";
};
```

3. Satellite Server で、ホストのテスト DNS エントリーを作成します。(例: **192.168.25.1** の IdM サーバーに、**192.168.25.20** の A レコードを指定した **test.example.com** ホストなど)

# echo -e "server 192.168.25.1\n  $\$  update add **test.example.com** 3600 IN A 192.168.25.20\n  $\$  send\n" | nsupdate -k /etc/rndc.key

4. Satellite Server で、DNS エントリーをテストします。

# nslookup **test.example.com** 192.168.25.1 Server: 192.168.25.1 Address: 192.168.25.1#53

Name: test.example.com Address: 192.168.25.20

- IdM Web UI でエントリーを参照するために、Network Services (ネットワークサービス) > DNS > DNS Zones (DNS ゾーン)に移動します。ゾーンの名前をクリックし、名前でホストを 検索します。
- 6. 正常に解決されたら、テスト DNS エントリーを削除します。

# echo -e "server 192.168.25.1\n \ update delete **test.example.com** 3600 IN A 192.168.25.20\n \ send\n" | nsupdate -k /etc/rndc.key

7. DNS エントリーが削除されたことを確認します。

# nslookup test.example.com 192.168.25.1

レコードが正常に削除されている場合は、上記の nslookup コマンドが失敗し、SERVFAIL エ ラーメッセージを返します。

## 4.4.3. 内部 DNS サービス使用への復元

Satellite Server および Capsule Server を DNS プロバイダーとして使用するように戻すことができま す。外部の DNS を設定する前に作成した応答ファイルのバックアップを使用するか、応答ファイルの バックアップを作成します。応答ファイルに関する詳細は、Satellite Server の設定 を参照してくださ い。

## 手順

ドメインの DNS サーバーを管理するように設定する Satellite または Capsule Server で、以下の手順を 実行します。

DNS サーバーとしての Satellite または Capsule の設定

 外部の DNS を設定する前に応答ファイルのバックアップを作成済みの場合には、応答ファイル を復元して、satellite-installer コマンドを入力します。 # satellite-installer

応答ファイルの適切なバックアップがない場合には、ここで応答ファイルのバックアップを作成します。応答ファイルを使用せずに Satellite または Capsule を DNS サーバーとして設定するには、Satellite と影響のある各 Capsule で、以下の satellite-installer コマンドを入力します。

# satellite-installer \
--foreman-proxy-dns=true \
--foreman-proxy-dns-managed=true \
--foreman-proxy-dns-provider=nsupdate \
--foreman-proxy-dns-server="127.0.0.1" \
--foreman-proxy-dns-tsigprincipal="foremanproxy/satellite.example.com@EXAMPLE.COM" \
--foreman-proxy-dns-tsig-keytab=/etc/foreman-proxy/dns.keytab

詳細は、Capsule Server での DNS、DHCP、および TFTP の設定 を参照してください。

**satellite-installer** コマンドを実行して Capsule 設定に変更を加えた後に、Satellite Web UI で変更のある Capsule ごとに設定を更新する必要があります。

#### Satellite Web UI での設定更新

- 1. インフラストラクチャー > Capsules に移動します。
- 2. 更新する各 Capsule で、アクション リストから リフレッシュ を選択します。
- 3. ドメインを設定します。
  - a. インフラストラクチャー > ドメインに移動して、設定するドメイン名をクリックします。
  - b. ドメイン タブで、DNS Capsule を、サブネットの接続先の Capsule に設定します。
- 4. サブネットを設定します。
  - a. インフラストラクチャー > サブネット に移動し、サブネット名を選択します。
  - b. サブネット タブで、IPAM を DHCP または Internal DB に設定します。
  - c. ドメイン タブで、Satellite または Capsule で管理するドメインを選択します。
  - d. **Capsules** タブで、**Reverse DNS Capsule** を、サブネットの接続先の Capsule に設定しま す。
  - e. 送信 をクリックして変更を保存します。

# 付録A RED HAT SATELLITE へのカスタム設定の適用

satellite-installer を使用して初めて Satellite をインストールし、設定する場合には、--foremanproxy-dns-managed=false と --foreman-proxy-dhcp-managed=false のインストーラーフラグを使 用して、DNS および DHCP 設定ファイルが Puppet で管理されないように指定してください。これら のフラグがインストーラーの初回実行時に指定されていない場合には、アップグレードの目的で再実行 する場合など、インストーラーを再実行すると、手動で変更した内容がすべて上書きされます。変更が 上書きされた場合には、復元の手順を実行して手動の変更を復元する必要があります。詳細は、付録B Puppet 実行で上書きされた手動変更の復元 を参照してください。

カスタム設定に利用可能なすべてのインストーラーフラグを表示するには、satellite-installer -scenario satellite --full-help を実行します。Puppet クラスには、Satellite インストーラーに公開され ていないものもあります。これらのクラスを手動で管理して、インストーラーが値を上書きしないよう にするには、設定ファイル /etc/foreman-installer/custom-hiera.yaml にエントリーを追加して設定値 を指定します。この設定ファイルは YAML 形式で、<puppet class>::<parameter name>: <value> と いう形式を1行あたり1エントリーで記入します。このファイルで指定した設定値は、インストーラー を再起動しても維持されます。

一般的な例を示します。

 Apache で ServerTokens ディレクティブが製品名のみを返すように設定するには、以下のよう にします。

apache::server\_tokens: Prod

• Apache サーバー署名をオフにするには、以下のようにします。

apache::server\_signature: Off

• Pulp で pulp ワーカーの数を設定するには、以下のようにします。

pulp::num\_workers: 8

Satellite インストーラー用の Puppet モジュールは、/**usr/share/foreman-installer/modules** に保存されています。クラス、パラメーター、および値を調べるには、**.pp**ファイル (例: **moduleName**/manifests/**example**.pp) を確認してください。別の方法では、**grep** コマンドでキーワード検索を実行します。

値の設定によっては、Red Hat Satellite のパフォーマンスや機能に影響が出る意図しない結果がもたら される場合があります。設定を適用する前に変更の影響を考慮して、実稼働以外の環境で最初に変更を テストしてください。実稼働以外の Satellite 環境がない場合は、Satellite インストーラーを --noop と --verbose のオプションを追加して実行します。変更によって問題が発生する場合は、該当箇所を custom-hiera.yaml から削除し、Satellite インストーラーを再実行します。特定の値を変更することが 安全かどうかを確認する場合は、Red Hat サポートにお問い合わせください。

# 付録B PUPPET 実行で上書きされた手動変更の復元

Puppet 実行で手動による設定が上書きされた場合でも、ファイルを元の状態に戻すことができます。 以下の例では、Puppet 実行で上書きされた DHCP 設定ファイルを復元します。

## 手順

1. 復元するファイルをコピーします。こうすることで、アップグレードに必要な変更があるか、 ファイル間で比較できます。これは DNS や DHCP サービスでは一般的ではありません。

# cp /etc/dhcp/dhcpd.conf /etc/dhcp/dhcpd.backup

2. ログファイルを確認して、上書きされたファイルの md5sum をメモします。以下に例を示しま す。

# journalctl -xe

/Stage[main]/Dhcp/File[/etc/dhcp/dhcpd.conf]: Filebucketed /etc/dhcp/dhcpd.conf to puppet with sum 622d9820b8e764ab124367c68f5fa3a1

3. 上書きされたファイルを復元します。

# puppet filebucket restore --local --bucket \ /var/lib/puppet/clientbucket /etc/dhcp/dhcpd.conf \ 622d9820b8e764ab124367c68f5fa3a1

4. バックアップしたファイルと復元されたファイルを比べます。復元されたファイルに、アップ グレードに必要な変更を追加します。

# 付録C RED HAT CDN からコンテンツをダウンロードするために SATELLITE を戻す

お使いの環境がオフラインからオンラインに変更された場合は、Red Hat CDN から直接コンテンツを ダウンロードするようにオフラインの Satellite を再設定することができます。

## 手順

- 1. Satellite Web UI で、コンテンツ > サブスクリプション に移動します。
- 2. **マニフェストの管理** をクリックします。
- 3. Red Hat CDN URLフィールドを編集して、Red Hat CDN URL をポイントします。 https://cdn.redhat.com
- 4. 保存をクリックします。

これで Satellite Server は、次にリポジトリーを同期するときに CDN からコンテンツをダウンロードするように設定されました。